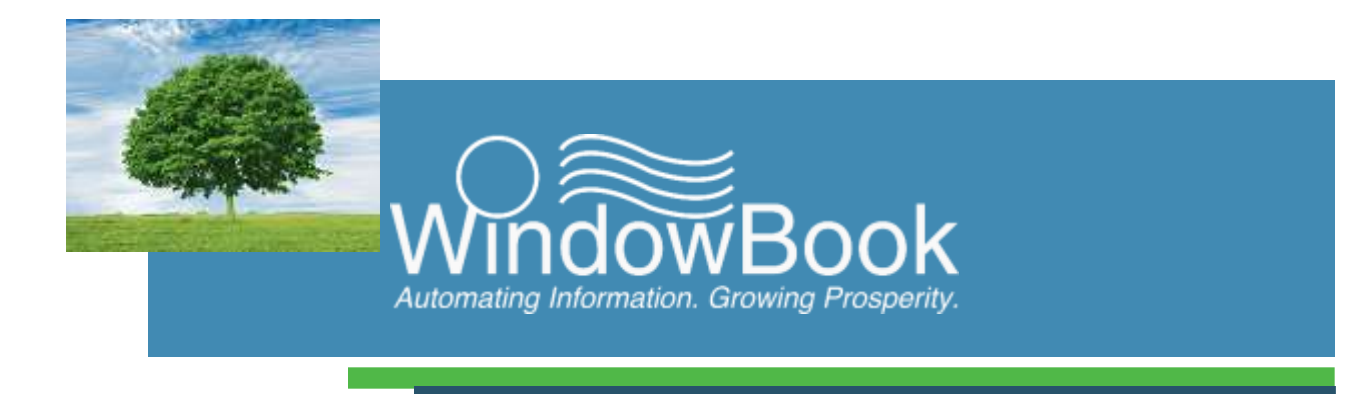

# DAT-MAIL<sup>™</sup>

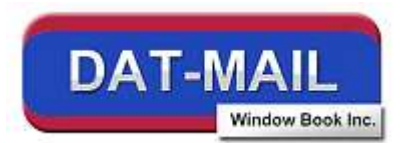

# **Palletization Guide**

Version 2, Created January 26, 2018

# **ABOUT THIS GUIDE**

The instructions and descriptions contained in this document were accurate at the time of publishing; however, succeeding products and documents are subject to change without notice. Therefore, Window Book, Inc. assumes no liability for damages incurred directly or indirectly from errors, omissions, or discrepancies between the product and this document.

Go to www.windowbook.com to download the most current version of this document.

This document is formatted for 2-sided printing.

DAT-MAIL<sup>™</sup> is a trademark of Window Book, Inc.

The following are trademarks (indicated by <sup>™</sup>) or registered trademarks (indicated by <sup>®</sup>) are owned by the United States Postal Service: USPS<sup>®</sup> and *PostalOne*!<sup>®</sup>.

Mail.dat<sup>®</sup> is a registered trademark of the International Digital Enterprise Alliance, Inc. (IDEAlliance). All other product names are trademarks, registered trademarks, or service marks of their respective owners.

Copyright © 2018 Window Book, Inc. All rights reserved. All intellectual property rights remain the property of Window Book, Inc. No part of this publication may be reproduced, distributed, modified, displayed, transmitted, stored in a retrieval system, or translated into any human or computer language, in any form or by any means, electronic, mechanical, magnetic, optical, chemical, manual, or otherwise, without the prior written permission of the copyright owner, Window Book, Inc., 300 Franklin Street, Cambridge, MA 02139.

## **CONTACT INFORMATION**

| WINDOW<br>300 Fran<br>Cambridge | BOOK, INC.<br>Iklin Street<br>e, MA 02139                         |
|---------------------------------|-------------------------------------------------------------------|
| Corporate:<br>Client Services:  | 617-395-4500<br>800-524-0380<br><u>sales@windowbook.com</u>       |
| Support:<br>Fax:                | 800-477-3602<br><u>techsupport@windowbook.com</u><br>617-395-5900 |
| On the Web:                     | www.windowbook.com                                                |

# **REVISION HISTORY**

This section contains a list of any significant changes that were made from the previously published version of this Guide, including a brief description of the change, the type of change made (i.e. Revision, New, or Deletion), a link to the location in the Guide where the change occurred, and any pertinent details relating to the change.

| CHANGE          | TYPE     | LOCATION IN GUIDE                                     | DETAIL                                                                                                    |
|-----------------|----------|-------------------------------------------------------|----------------------------------------------------------------------------------------------------|
| Added section   | New      | OVERVIEW                                              | Added section to provide an<br>overall look at what the<br>Palletization Module is and what<br>it does.                                 |
| Added section   | New      | WHY USE DAT-MAIL'S<br>PALLETIZATION MODULE            | Added section to provide<br>important reasons for using the<br>Palletization Module.                                                    |
| Revised section | Revision | <u>Standard/Periodical/Package</u><br><u>Mailings</u> | Added information about the<br>various settings and options<br>available in each of the six,<br>coinciding plans for this mail<br>type. |
| Added section   | New      | Creating A Palletization Plan                         | Added instructions on how to create a Palletization Plan.                                                                               |
| Added Section   | New      | Running A Palletization Plan                          | Added instructions on how to run<br>a Palletization Plan on a Mail.dat<br>file.                                                         |
| Added Section   | New      | PALLET TRACKING<br>DATABASE                           | Added information about the Pallet Tracking Database.                                                                                   |

# **TABLE OF CONTENTS**

| ABOUT THIS GUIDE                          | 2  |
|-------------------------------------------|----|
| CONTACT INFORMATION                       | 2  |
| REVISION HISTORY                          | 3  |
| TABLE OF CONTENTS                         | 4  |
| BEFORE YOU BEGIN                          | 5  |
| SYMBOLS YOU SHOULD KNOW                   | 5  |
| REQUIREMENTS                              | 5  |
| OVERVIEW                                  | 5  |
| WHY USE DAT-MAIL'S PALLETIZATION MODULE   | 6  |
| PALLETIZATION                             | 7  |
| VIEW THE LOOSE CONTAINERS                 | 7  |
| PALLETIZATION BY MAILING TYPE             | 8  |
| Standard/Periodical/Package Mailings      | 9  |
| PLAN #1: COURTESY BY PRODUCTION SEQUENCE  |    |
| PLAN #2: COURTESY BY ENTRY POINT          |    |
| PLAN #3: USPS SORTED                      |    |
| PLAN #4: PRODUCTION PALLET BY ENTRY POINT |    |
| PLAN #5: COPAL COURTESY PALLET            | 15 |
| PLAN #6: USPS SORTED COPAL                |    |
| First Class (FC) Mailings                 |    |
| PLAN #1: FIRST CLASS COURTESY             |    |
| PLAN #2: USPS SORTED FC                   |    |
| PLAN #3: CSA PALLETIZATION FC             |    |
| DELETING & SPLITTING PALLETS              |    |
| How To Delete A Pallet                    |    |
| How To Split A Pallet                     | 24 |
| Creating A Palletization Plan             | 27 |
| Running A Palletization Plan              |    |
| PALLET TRACKING DATABASE                  |    |
| SETUP                                     |    |
| USING THE PALLET TRACKING DATABASE        |    |
| PALLET SHIPPING REPORT                    |    |

# **BEFORE YOU BEGIN**

## SYMBOLS YOU SHOULD KNOW

The following symbols appear throughout this document:

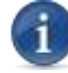

Where displayed, this Information icon denotes important information regarding the subject matter at hand. The information is intended to provide helpful hints, references to other locations in the document to help further understanding about the current subject-matter, and/or include special requirements pertaining to specific subject-matter. It is important that the information provided be read and thoroughly understood before proceeding.

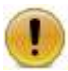

Where displayed, this Attention icon is intended to make the reader take special notice as the information provided is critical in nature to the subject matter at hand. It is not intended to lessen the importance of the information provided with the Information icon noted above; but to bring additional attention in situations of extreme necessity.

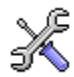

Where displayed, this Troubleshooting icon denotes helpful hints and tips for the subject matter at hand. The information in the troubleshooting tip is intended to provide helpful hints and resolutions for some of the more common issues that can occur during operation.

# REQUIREMENTS

The requirements to be able to perform the functions documented in this Guide are as follows:

- DAT-MAIL<sup>™</sup> software must be installed installed and registered on the server and then any workstations (if applicable); and
- DAT-MAIL's Palletization Module must be enabled.

# **OVERVIEW**

The DAT-MAIL Palletization Module creates 'mother pallets' which are pallets that hold sacks and trays. It does not palletize flats or bundles of flats directly onto a pallet. This must be done by a presort program.

When running the Palletization Module you have options to palletize only mail that is not already on pallets, or repalletize an entire job. You can also palletize each segment individually (each segment is

#### **Before You Begin**

usually a separate production run or presort) or palletize across all segments (usually done for copalletization).

This Palletization Module is NOT designed as a replacement for your presort program's palletization option. A presort program's palletization routines can palletize flats on pallets and can also change the production sequence of the mail in pallet order, so that pallets can always be built as mail comes off the production line. Creating USPS<sup>®</sup> sorted pallets with this module can require you to stage multiple pallets at the same time since an unpalletized file may not be produced in pallet sequence. This is not a problem for mailers who co-palletize nor mailers who produce a job on multiple production lines who often find themselves in this situation.

The DAT-MAIL<sup>™</sup> Palletization Module is designed to be a supplement to a presort program's palletization program by creating what was formerly known as 'courtesy pallets' for all loose trays and sacks that are left over after the presort program's palletization program is done. It can also be used to create USPS sorted pallets for non-palletized Mail.dat files that come from outside vendors.

Another important use for this module is co-palletizing multiple jobs or versions together by merging the Mail.dat files for such jobs and versions, then running the palletization program across segments. This will reduce the number of total pallets you create, and maximize the cost-effectiveness of drop shipping. The challenging aspect of co-palletizing is the logistics of combining sacks or trays from different production runs without the necessary labor costing you more than is saved.

Most palletization options can be run automatically at the end of the import process, so that you can easily enjoy the benefits of this program without changing your standard operating procedures. The option to create USPS sorted pallets cannot be run automatically, because you have to run Quick Plan or Planalyzer after the palletization is complete.

# WHY USE DAT-MAIL'S PALLETIZATION MODULE

Some very important reasons to use DAT-MAIL<sup>™</sup>'s Palletization Module include, but are not limited to:

- Palletization ensures that all mail is electronically represented on pallets within a Mail.dat, which can be passed to USPS *PostalOne*!<sup>®</sup>;
- Palletized mail is easier to transport and track using the USPS FAST system;
- By electronically representing all of your mail on pallets, you can use DATMAIL to print barcoded pallet placards and skid sheets for every pallet;
- The Sack/Trays on Pallet Reports can provide concise instructions to your shop floor for producing the pallets. If you are co-palletizing, the Copalletization Breakout Report will show you the make-up of each pallet by original job; and
- DAT-MAIL<sup>™</sup> features a Pallet Tracking Database that crosses all jobs which will provide valuable reporting and eventually provide the basis of some exciting new capabilities. In order for any of these reports or features to be useful, all mail has to be represented on pallets, and all pallets must carry our system generated UCID.

# PALLETIZATION

This section of the Guide provides descriptive and 'how to' information regarding using the Palletization Module within DAT-MAIL.

# **VIEW THE LOOSE CONTAINERS**

To view the loose containers that can be palletized, perform the following:

- Within DAT-MAIL, launch the Advanced Navigator by selecting a job from the Jobs List;
- In the Advanced Navigator, click the **Palletize** button located in the vertical menu on the right side of the screen;

| estination Facility | types        | Planabyzer             |
|---------------------|--------------|------------------------|
| Туре                | Pieces       | r sanary zer           |
| NDC<br>Origin       | 8,046<br>461 | Apply Mass Update      |
|                     |              | Convert Job To Logical |
|                     |              | Palletize              |

If the PALLETIZE button is not visible in the vertical menu, click the customization icon in the top right corner of the screen and make sure the PALLETIZE button is selected to be displayed.

| ×             | Advanced Navigator Settings      | ×                          |
|---------------|----------------------------------|----------------------------|
|               | Button Location                  | Scope:                     |
| 10G Tags 3002 | Vertical Panel                   | Global                     |
|               | Select buttons to appear on bars |                            |
|               | Available Options:               | Using Options in Order:    |
|               | SEPARATOR> Postioning            | Check for Pending Actions  |
|               | Paletize )       Offault         | Downgrade to Basic Service |
|               | Center O Center                  | C                          |
|               | Wew Manfest O Spread             | Scan IMTL Codes            |
|               |                                  | Export To Tagger           |
|               | Add 🗢                            | <> SEPARATOR>              |
|               | <- Remov                         | Planalyzer                 |
|               |                                  | Convert Job To Logical     |
|               |                                  | N                          |
|               |                                  |                            |
|               |                                  |                            |
|               |                                  |                            |
|               |                                  |                            |
|               | Use Defaults                     | Save as Global Cancel      |

• The *Mother Pallet View* screen will display. All the available loose containers that can be palletized will be listed;

#### Palletization

| Palet D Unique                                                                                                    |
|----------------------------------------------------------------------------------------------------|
| Pallet View - 37462v32 37462v32 X<br>Related Reports Utilities Help           Assign CSA         Paletize         einduction Pallet Count         Image: Count         Image: Count         Im |
| Pallet ID Unique                                                                                                    |
|                                                                                                    |
| hange <u>D</u> elete                                                                                                    |
| Containers to Pallet                                                                                                    |
| í                                                                                                    |
|                                                                                                    |
|                                                                                                    |
|                                                                                                    |

# PALLETIZATION BY MAILING TYPE

This section of the Guide explains the individual palletization plans available through Window Book's Palletization Module for the different mail types (i.e. Standard/Periodicals/Packaging and First Class mailings).

### Standard/Periodical/Package Mailings

To create one or multiple pallets for Standard, Periodical or Package mailings, use the 'Palletize' option on the top of the *Mother Pallet View* screen.

|                   | Assign CSA         | Palletize | eInduction Pallet Count | 0            | 1 41 X             | Tag by Range  |           | Tags X |
|-------------------|--------------------|-----------|-------------------------|--------------|--------------------|---------------|-----------|--------|
| ry Point <u>P</u> | Pallet ID          |           | Recalculate elnduction  | Pallet Count |                    |               |           |        |
| Entry Po          | int Entry Facility | 1         | eInductio               | n Seg ID S   | egment Description | Pallet Grp ID | Pallet ID | Unique |

This will open the *Browse the Palletization Plans* screen.

| Browse th                                                              | ne Palletization Plans                                                                                                    |                                                                                  |                                                             |                                                                                                    |                                                        | ×           |
|------------------------------------------------------------------------|----------------------------------------------------------------------------------------------------|----------------------------------------------------------------------------------|-------------------------------------------------------------|----------------------------------------------------------------------------------------------------|--------------------------------------------------------|-------------|
| by Plan ID                                                             |                                                                                                    |                                                                                  |                                                             |                                                                                                    |                                                        |             |
| Plan ID                                                                | Plan Type                                                                                                    | Segment                                                                          | Containers                                                  | Description                                                                                                    | Fin. Sort Lvl                                          | 1st Palet # |
| 1 Cou<br>2 Cou<br>3 Cou<br>4 Cou<br>5 USP<br>6 Prod<br>9 Cop<br>10 USP | tosy by Production Seq<br>tesy by Entry Point<br>tesy by Production Seq<br>tesy by Entry Point<br>'S Sorted Pallets<br>fuction Pallet by Entry Pt<br>al Courtesy Pallet<br>'S Sorted - CoPal | Across<br>By Segment<br>Across<br>Across<br>Across<br>Across<br>Across<br>Across | Loose<br>Loose<br>Al<br>Loose<br>Al<br>Loose<br>Loose<br>Al | Actoss / Loose<br>By Segment / Loose<br>By Segment / Loose<br>Actoss / Loose<br>Actoss / Loose<br>Actoss / Loose<br>Actoss / Loose<br>Actoss / Loose<br>Actoss / All | SCF<br>SCF<br>SCF<br>SCF<br>CRAT<br>SCF<br>SCF<br>CRAT | 1           |
| <                                                                      |                                                                                                    |                                                                                  |                                                             |                                                                                                    |                                                        | >           |
|                                                                        |                                                                                                    |                                                                                  |                                                             | Select Insert                                                                                                    | Change                                                 | Delete      |
|                                                                        |                                                                                                    |                                                                                  |                                                             |                                                                                                    | Close                                                  | Help        |

There are six types of plans:

- <u>Courtesy by Production Sequence</u>;
- <u>Courtesy by Entry Point;</u>
- <u>USPS Sorted</u>;
- <u>Production Pallet by Entry Point;</u>
- <u>CoPal Courtesy Pallet</u>; and
- USPS Sorted CoPal.

#### Palletization

Each plan has various settings and options, which are explained below:

- Segments (choose from):
  - Across: Across all segments treats the entire Mail.dat file as a single mailing. Use this if copalletizing or if your file is 'oversegmented' where there is more than one segment in a qualification, such as one segment per drop ship destination;
  - ~ *By Segment*: To palletize segments individually when each segment is usually a separate mailing and could be mailed separately;
- **Containers** (choose from):
  - ~ *All*: This will wipe out existing Palletization scheme and re-create it for all containers when creating Postal Pallets;
  - Loose: Only palletizes mail not already on pallets. When you select the option to only create Courtesy Pallets, only non-palletized mail is palletized no matter how this is set;
- **Finest Sort Level** (choose from): Carrier Route; 5-Digit; 3-Digit; SCF; NDC (not all palletization plans will have all of these options available);
- First Pallet Number: Allows you to choose a starting pallet for control purposes If you are adding courtesy pallets we recommend setting the starting number high, like 5000, so it does not create duplicate pallet numbers with those already present. If you enter 0, the first number will start where the last existing pallet number leaves off.

You also have the option to Set your pallets for elnduction, Set Accept Misshipped Value to Yes, and Include Origin pallets within certain palletization plans;

- **Minimum/Maximum Weights** (prefilled): Not all palletization plans will have both options available. Not all options within the 'Weights Menu' can be modified;
- Other options might include the ability to:
  - ~ Set USPS Pick Up;
  - ~ Use APC;
  - Skip 3D pallets (an option which allows you to build larer SCF pallets on certain mail types -Window Book recommend activating this option since you are not requried to build 3D pallets. And in most cases, you will create larger, more economical pallets when you create SCF pallets);
  - Do Not Palletize Origin Sacks (if you bedload your origin sacks going to the local post office, check this box – it will not palletize your residual origin sacks);
  - ~ Use FSS Scheme; and Link to Logical Pallets when doing copal;
  - ~ Link to Logical Pallets (when doing copal); and
  - You can select to do Partial Copal and enter your own Origin Zip for the palletization process.

• The Tare Weights are set to a default value, but can be modified if needed.

| General | Tare Weights     |         |
|---------|------------------|---------|
|         | Sacks:           | 0.1130  |
|         | 1 Foot Tray:     | 1.1000  |
|         | 2 Foot Tray      | 1.7000  |
|         | Emm Tray:        | 2.1000  |
|         | Fit Tray         | 3.0000  |
|         | Pallet Box       | 24.0000 |
|         | Palet:           | 19.0000 |
|         | Large Container: | 0.0000  |
|         | Other:           | 0.0000  |

USPS SORTED PALLETS: The original entry point designations for the containers on these pallets are stripped off and will therefore, require you to run Quick Plan or Planalyzer after your palletization process is complete to assign the appropriate entry points.

COURTESY PALLETS: A Courtesy Pallet is essentially a 'mother pallet' of sacks or trays that did not get palletized in the original presort. These are not truly postal pallets in that there is no pallet presort level defined and these pallets usually do not meet minimums for USPS sorted pallets. Though the USPS officially discourages the use of these pallets, they aid in the effective transport of mail and most transportation companies insist that loose trays and sacks be placed on such pallets. It is very important that these courtesy pallets be marked appropriately. The production sequence option will create a new courtesy pallet every time the entry point changes. If you find that there are too many pallets being created, use the Courtesy Pallet by Entry Point option which will create the same kind of pallet except there will only be one per entry point unless a maximum height or weight is reached.

### PLAN #1: COURTESY BY PRODUCTION SEQUENCE

This palletization plan allows you to create courtesy pallets by using your production sequence. You can either create the pallets **by segment** or **across all segments** allowing for multiple segments to be on one pallet. You can also set it to either palletize **all** of your containers or just the **loose** ones. There are a few other options that can be set within this plan as seen below.

|                    |                 |                             | Maximum Weights<br>(Mail plus Tares )                       |
|--------------------|-----------------|-----------------------------|-------------------------------------------------------------|
|                    |                 |                             | NDC: 2,200 🔅                                                |
| Chanoing a Pallet  | ization Plan    |                             | × SCF: 2,200 ¢                                              |
| General Tare We    | ights           | Plan ID: 1                  | 5D/CR-RT: 2,200 (\$                                         |
| Plan Type:         | Courtesy by Pro | duction Seq 🗸 2             | USPS Pick Up: Yes No None<br>Use APC Link to Logical Pallet |
| Description        | Across / Loose  |                             |                                                             |
| Segments:          | Across          | Set Pallets for elinduction | Do Not Palletize Origin Sacks                               |
| Containers:        | Loose           | Set Accept Misshipped       |                                                             |
| Finest Sort Level  | SCF             | Value to YES                |                                                             |
| 1st Pallet Number: |                 | 1 Include Origin Pallets    | Origin ZIP: 12345                                           |
|                    |                 | 44 (F) 4530 (F) (F)         | 1 35                                                        |

### PLAN #2: COURTESY BY ENTRY POINT

This palletization plan allows you to create courtesy pallets by using the Entry Point. You can either create the pallets **by segment** or **across all segments** allowing for multiple segments to be on one pallet. You can also set it to either palletize **all** your containers or just the **loose** ones. There are a few other options that can be set within this plan as seen below.

|                            |                                           | Maximum Weights<br>(Mail plus Tares) |
|----------------------------|-------------------------------------------|--------------------------------------|
| Changing a Pallet          | ization Plan X                            | NDC: 2,200 ¢<br>SCF: 2,200 ¢         |
| General Tare We            | ights Plan ID: 2                          | 5D/CR-RT: 2,200 (\$                  |
| Plan Type:<br>Description: | Courtesy by Entry Point S                 | USPS Pick Up: Yes No None.           |
| Segments:                  | By Segment 👽 🗹 Set Pallets for eInduction | Do Not Pallelize Origin Sacks        |
| Containers:                | Loose Set Accept Misshipped               |                                      |
| Finest Sort Level:         | SCF Value to YES                          |                                      |
| 1st Pallet Number:         | 1 Include Origin Pallets                  | Origin ZIP:                          |

### PLAN #3: USPS SORTED

This palletization plan allows you to create pallets by using the USPS requirements. You can either create the pallets **by segment** or **across all segments** allowing for multiple segments to be on one pallet. You can also set it to either palletize **all** your containers or just the **loose** ones. You can also designate the **Finest Sortation level** you'd like to use. There are a few other options that can be set within this plan as seen below.

|                          |               | Plan ID: 5                           |     |
|--------------------------|---------------|--------------------------------------|-----|
| General Tare We          | lights        | rand. 3                              |     |
| Plan Type:               | USPS Sorte    | d Pallets 🔍 1                        |     |
| Description:             | Across / All  |                                      |     |
| Segments:                | Across        | Set Pallets for elinduction          |     |
| Containers:              | All           | Set Accept Misshipped                |     |
| Finest Sort Level:       | CR-RT         | Value to YES                         |     |
| 1st Pallet Number:       |               | 1 Include Origin Pallets             |     |
| Minimum Weights(<br>NDC: | Mail)         | Maximum Weights<br>(Mail plus Tares) |     |
| ☑ Weight [               | Linear Feet   | NDC: 2,200 😂                         |     |
| 250 😫                    | 36 ᅌ          | SCF: 2,200 🛊                         |     |
| SCF:                     |               | 5D/CR-RT: 2,200 🕏                    |     |
| ⊠Weight [                | Linear Feet   |                                      | -1  |
| 250 🜲                    | 36 🗘          | USPS Pick Up: Yes No Nor             | e   |
| 5D/CR-RT:                |               | Use APC Link to Logical Palle        | H.  |
| ⊠Weight [                | 🗌 Linear Feet | Skip 3D Pallets                      |     |
| 250 🔄                    | 36 0          | Use FSS Scheme                       |     |
| Partial Copal            |               |                                      |     |
|                          |               | Ungin ZIP: 12345                     |     |
| Defaulte                 |               | OK Cancel He                         | lo. |

### PLAN #4: PRODUCTION PALLET BY ENTRY POINT

This palletization plan allows you to create production pallets by using the Entry Points. You can either create the pallets **by segment** or **across all segments** allowing for multiple segments to be on one pallet. You can also set it to either palletize **all** your containers or just the **loose** ones. There are a few other options that can be set within this plan as seen below.

| General Tare We                                                                                                    | ights                                                                           | Fianio: 6                                                                                                    |
|----------------------------------------------------------------------------------------------------|---------------------------------------------------------------------------------|----------------------------------------------------------------------------------------------------|
| Plan Type:                                                                                                    | Production P                                                                    | Pallet by Entry Pt 😼 4                                                                                                    |
| Description:                                                                                                    | Across / Loo                                                                    | 16e                                                                                                    |
| Segments:                                                                                                    | Across                                                                          | Set Pallets for elinduction                                                                                                    |
| Containers:                                                                                                    | Loose                                                                           | Set Accept Misshipped                                                                                                    |
| Finest Sort Level:                                                                                                    | SCF                                                                             | Value to YES                                                                                                    |
| ist Pallet Number:                                                                                                    |                                                                                 | 1 Include Origin Pallets                                                                                                    |
| Minimum Weights (1           NDC:           Veight           250 (*)           SCF:           Veight           250 (*)           SD/CR-RT:           Veight           250 (*) | 1ai)<br>Linear Feet<br>36 (\$<br>Linear Feet<br>36 (\$<br>Linear Feet<br>36 (\$ | Maximum Weights<br>(Mail plus T ares)<br>NDC: 2,200<br>SCF: 2,200<br>5D/CR-RT: 2,200<br>USPS Pick Up: Yes No None<br>USPS Pick Up: Yes No None<br>Use APC Link to Logical Pallet<br>Do Not Palletize Origin Sacks |
| Partial Copal                                                                                                    |                                                                                 | Origin ZIP: 60139                                                                                                    |

### PLAN #5: COPAL COURTESY PALLET

This palletization plan is for copal mailers and logistic companies that do copal. This allows you to create production sequence pallets while ignoring the Entry Points. This will only include trays or flat tubs which have the CSM **Included in other Docs= "I" or "O"** and will change the CSM Container Group ID filed to **"COPAL"**. You can set it to either palletize **all** your containers or just the **loose** ones. There are a few other options that can be set within this plan as seen below.

| Adding a Palletizati                                    | on Plan                                                                                                    | ×                         |
|---------------------------------------------------------|----------------------------------------------------------------------------------------------------|---------------------------|
| General Tare Weig                                       | Plan ID: 13                                                                                                    |                           |
| Plan Type:<br>Description:<br>Segments:                 | Copal Courtesy Pallet 9<br>Across Set Pallets for ein                                                                                                    | duction                   |
| Containers:<br>Finest Sort Level:<br>1st Pallet Number: | Loose         Set Accept Missh           SCF         Value to YES           1         Include Origin Pal                                                                                                    | pped<br>lets              |
|                                                         | Maximum Weights         (Mail plus Tares         NDC:       2,200 (s)         SCF:       2,200 (s)         5D/CR-RT:       2,200 (s)         USPS Pick Up:       Yes         Use APC       Link to         Do Not Palletize Origin S | No None<br>Logical Pallet |
|                                                         | Origin ZIP:                                                                                                    |                           |
| Defaults                                                | 0K Cancel                                                                                                    | Help                      |

### PLAN #6: USPS SORTED COPAL

This palletization plan requires the use of our freight planner once done. This allows you to put AADC, MxADC, and MXAADC containers on a pallet. You can either create the pallets **by segment** or **across all segments** allowing for multiple segments to be on one pallet. There are a few other options that can be set within this plan as seen below.

| Plan Type: USPS Sorted - CoPal 6   Description: Across / All   Segments: Across / All   Containers: All   Containers: All   Chainers: All   Set Palets for elinduction   Containers: All   Set Palet Number: Image: Set Accept Misshipped   Value to YES   st Palet Number: Image: Set Accept Misshipped   Value to YES   st Palet Number:   Image: Set Palets (Mail)   Veight   Linear Feet   250 \$1000000000000000000000000000000000000                                                                                                    | General Tare Weig          | hts          | Plan ID: 10                          |
|----------------------------------------------------------------------------------------------------|----------------------------|--------------|--------------------------------------|
| Description:       Across / All         Segments:       Across         Containers:       All         Containers:       All         Set Accept Misshipped         Finest Sott Level:       CR-RT         Value to YES         1       Include Drigin Pallets         Minimum Weights (Mail)       Maximum Weights         NDC:       1         Veight       Linear Feet         250 (*)       36 (*)         SD/CR-RT:       Skip 3D Pallets         Veight       Linear Feet         250 (*)       36 (*)         Stip 3D Pallets       Do Not Palletize Origin Sacks         Minimum Tray Ft:       0 (*)         Origin ZIP:                                                                                                    | Plan Type:                 | USPS Sorted  | d CoPal 🗸 6                          |
| Segments:       Across       Set Pallets for elnduction         Containers:       All       Set Accept Misshipped         Finest Sott Level:       CR-RT       Value to YES         Ist Palet Number:       1       Include Origin Pallets         Minimum Weights       (Mail)       (Mail plus Tares)         NDC:       220 \$       36 \$         Veight       Linear Feet       SCF:         250 \$       36 \$         SD/CR-RT:       Skip 3D Pallets         Veight       Linear Feet         250 \$       36 \$         SD/CR-RT:       Use APC       Link to Logical Pallet         Skip 3D Pallets       Do Not Palletize Origin Sacks         Minimum Tray Ft:       0 \$         Origin ZIP:       Infimum Tray Ft                                                                                                    | Description                | Across / All |                                      |
| Containers:       All       Set Accept Misshipped         Finest Sott Levet.       CR-RT       Value to YES         1st Pallet Number:       1       Include Origin Pallets         Minimum Weights (Mail)       Maximum Weights (Mail plus Tares)       NDC:         Veright       Linear Feet       SD/CR-RT:       2200 (*)         Veright       Linear Feet       Stip 3D Pallets         Stip 3D Pallets       Skip 3D Pallets         Veright       Linear Feet       Do Not Palletize Origin Sacks         Minimum Tray Ft:       0 (*)         Origin ZIP:       Iminimum Tray Ft:       0 (*)                                                                                                    | Segments:                  | Across       | Set Pallets for eInduction           |
| Finest Sott Level:       CR-RT       Value to YES         1st Palet Number:       1       Include Origin Palets         Minimum Weights (Mail)       Maximum Weights       (Mail plus Tares)         NDC:       220 \$       36 \$         Veight       Linear Feet       SCF:       2,200 \$         Veight       Linear Feet       5D/CR-RT:       2,200 \$         Veight       Linear Feet       Skip 3D Pallets         Stip 3D Pallets       Do Not Paletize Origin Sacks         Minimum Tray Ft:       0 \$         Origin ZIP:       1                                                                                                    | Containers:                | All          | Set Accept Misshipped                |
| 1st Palet Number:       1       Include Origin Palets         Minimum Weights (Mail)       Maximum Weights (Mail)         NDC:       (Mail plus Tares)         Weight       Linear Feet         250 (*)       36 (*)         SCF:       2,200 (*)         Weight       Linear Feet         250 (*)       36 (*)         5D/CR-RT:       2,200 (*)         Weight       Linear Feet         250 (*)       36 (*)         5D/CR-RT:       Use APC         Weight       Linear Feet         250 (*)       36 (*)         Weight       Dinear Feet         250 (*)       36 (*)         Minimum Tray Ft:       0 (*)         0 (*) Jin ZIP:       0 (*)                                                                                                    | Finest Sort Level          | CR-RT        | Value to YES                         |
| Minimum Weights (Mail)<br>NDC:<br>Weight Linear Feet<br>250   36  SCF:<br>Weight Linear Feet<br>250   36  SD/CR-RT:<br>Weight Linear Feet<br>250   36  SD/CR-RT:<br>Weight Linear Feet<br>250   36  SD/CR-RT:<br>Weight Linear Feet<br>250   36  SD/CR-RT:<br>Weight Linear Feet<br>250   36  SD/CR-RT:<br>Maximum Weights<br>SCF:<br>2,200  SD/CR-RT:<br>Stip 3D Pallets<br>Do Not Palletize Origin Sacks<br>Minimum Tray Ft:<br>0  Minimum Tray Ft:<br>0  Minimum Tray Ft:<br>Minimum Tray Ft:<br>Minimu | 1st Pallet Number:         |              | 1 Include Drigin Pallets             |
| Weight       Linear Feet         250 (*)       36 (*)         SCF:       2,200 (*)         Weight       Linear Feet         250 (*)       36 (*)         5D/CR-RT:       2,200 (*)         Weight       Linear Feet         250 (*)       36 (*)         5D/CR-RT:       Use APC         Weight       Linear Feet         250 (*)       36 (*)         Skip 3D Pallets         Do Not Palletize Origin Sacks         Minimum Tray Ft:       0 (*)         Origin ZIP:                                                                                                    | Minimum Weights (M<br>NDC: | ait )        | Maximum Weights<br>(Mail plus Tares) |
| 250 (a)       36 (c)         SCF:       2.200 (a)         Veight       Linear Feet         250 (a)       36 (c)         5D/CR-RT:       2.200 (a)         Veight       Linear Feet         250 (a)       36 (c)         SD/CR-RT:       Use APC         Veight       Linear Feet         250 (a)       36 (c)         Minimum Tray Ft:       0 (a)         Origin ZIP:       0 (a)                                                                                                    | 🗹 Weight 🛛 🗌               | Linear Feet  | NDC: 2,200                           |
| SCF:       5D/CR-RT:       2,200 €         250 €       36 €       □         5D/CR-RT:       0       □         Weight       □       Linear Feet         250 €       36 €       □         Weight       □       Linear Feet         250 €       36 €       □         Weight       □       Linear Feet         0       Not Palletize Origin Sacks         0       Noimum Tray Ft       0 €         0rigin ZIP:       □                                                                                                    | 250 🚖                      | 36 \$        | SCF: 2,200 🜩                         |
| Weight       Linear Feet         250 (*)       36 (*)         5D/CR-RT:       Use APC       Link to Logical Pallet         Weight       Linear Feet       Skip 3D Pallets         250 (*)       36 (*)       Do Not Palletize Origin Sacks         Minimum Tray Ft:       0 (*)         Origin ZIP:                                                                                                    | SCF:                       |              | 5D/CR-RT: 2,200                      |
| 250 (a)       36 (b)         5D/CR-RT:       Use APC       Link to Logical Pallet         Veight       Linear Feet       Skip 3D Pallets         250 (a)       36 (b)       Do Not Palletize Origin Sacks         Minimum Tray Ft       0 (a)         Origin ZIP:       0 (a)                                                                                                    | 🗹 Weight 🛛                 | Linear Feet  |                                      |
| 5D/CR-RT:       Use APC       Link to Logical Pater         Veight       Linear Feet       Skip 3D Pallets         250 (a)       36 (b)       Do Not Palletize Origin Sacks         Minimum Tray Ft:       0 (a)         Origin ZIP:       0                                                                                                    | 250 🏚                      | 36 \$        |                                      |
| Weight       Linear Feet         250 (a)       36 (c)         Minimum Tray Ft:       0 (a)         Origin ZIP:       0 (a)                                                                                                    | 5D/CR-RT:                  |              | Chie 20 Ballate                      |
| 250  36  Minimum Tray Ft: 0  Origin ZIP:                                                                                                    | 🗹 Weight 🛛                 | Linear Feet  | Do Not Pallatize Origin Sacks        |
| Minimum Tray Ft: 0 🔯<br>Origin ZIP:                                                                                                    | 250 🔤                      | 36 0         | C DO NOLL GIELES OUT DOCK2           |
| Origin ZIP:                                                                                                    |                            |              | Minimum Tray Ft 0                    |
|                                                                                                    |                            |              | Origin ZIP:                          |
|                                                                                                    |                            |              |                                      |
|                                                                                                    | Defaults                   |              | OK Cancel Help                       |

## First Class (FC) Mailings

To create one or multiple pallets for FC mailings, use the 'Palletize' option on the top of the *Mother Pallet View* screen.

|             | Assign CSA         | Palletize | eInduction Pallet Ci | ount: 0          | 1 41 XK             | Tag by Range  |           |        |
|-------------|--------------------|-----------|----------------------|------------------|---------------------|---------------|-----------|--------|
| try Point P | aliet ID           |           | Recalculate einduc   | tion Pallet Coun | ŧ                   |               |           |        |
| Entry Po    | int Entry Facility | 1         | einc                 | luction Seg ID   | Segment Description | Pallet Grp ID | Pallet ID | Unique |

This will open the *Browse the Palletization Plans* screen.

| by Plan ID       |                                                                             |                            |                |                                                |               |             |
|------------------|-----------------------------------------------------------------------------|----------------------------|----------------|------------------------------------------------|---------------|-------------|
| Plan ID          | Plan Type                                                                   | Segment                    | Containers     | Description                                    | Fin, Sort Lvl | 1st Palet # |
| 11 USP<br>12 CSA | <u>Class Courtesy Pallet</u><br>S Sorted Pallets - FC<br>Palletization - FC | Across<br>Across<br>Across | AI<br>AI<br>AI | Across / Leose<br>Across / All<br>Across / All | SCF           |             |
| <                |                                                                             | _ 0                        |                | Select Inset                                   | Change        | Delete      |

There are 3 types of plans:

- First Class Courtesy;
- USPS Sorted FC; and
- <u>CSA Palletization FC</u>.

Each plan has various settings and options, which are explained below:

• **Description:** a place to identify your Plan for easy reference in the listing;

#### Palletization

- Segments (choose from):
  - ~ Across: Across all segments treats the entire Mail.dat file as a single mailing. Use this if copalletizing or if your file is 'oversegmented' where there is more than one segment in a qualification such as one segment per drop ship destination.
  - ~ *By Segment:* To palletize segments individually when each segment is usually a separate mailing and could be mailed separately;
- **Containers** (choose from):
  - ~ All: This will wipe out existing Palletization scheme and recreate it for all containers when creating Postal Pallets;
  - ~ *Loose: O*nly palletizes mail not already on pallets. When you select the option to only create Courtesy Pallets, only non-palletized mail is palletized no matter how this is set.
- **Finest Sort Level** (choose from): Carrier Route; 5 Digit; 3 Digit; SCF; or NDC (not all palletization plans will have all these options available);
- **First Pallet Number**: Allows you to choose a starting pallet for control purposes. If you are adding courtesy pallets we recommend setting the starting number high, like 5000, so it does not create duplicate pallet numbers with those already present. If you enter 0, the first number will start where the last existing pallet number leaves off.
- You also have the option to *Set your pallets for elnduction* and *Set Accept Misshipped Value to Yes* within certain palletization plans;
- Maximum Weights (prefilled): Not all options within the 'Weights Menu' can be modified;
- Other options might include:
  - ~ Set USPS Pick Up;
  - ~ Use APC;
  - Do Not Palletize Origin Sacks (if you bedload your origin sacks going to the local post office, check this box. It will not palletize your residual origin sacks);
  - ~ Link to Logical Pallets (when doing copal); and
  - You can also select to do *Partial Copal*, *Set Cont Group to Copal* and enter your *Origin Zip* for the palletization process.

• The Tare Weights are set to a default value, but can be modified if needed.

| General | Tare Weights     |         |
|---------|------------------|---------|
|         | Sacks:           | 0.1130  |
|         | 1 Foot Tray:     | 1.1000  |
|         | 2 Foot Tray      | 1.7000  |
|         | Emm Tray:        | 2.1000  |
|         | Fit Tray         | 3.0000  |
|         | Pallet Box       | 24.0000 |
|         | Palet:           | 19.0000 |
|         | Large Container: | 0.0000  |
|         | Other:           | 0.0000  |

### PLAN #1: FIRST CLASS COURTESY

This palletization plan allows you to create courtesy pallets. You can either create the pallets **by segment** or **across all segments** allowing for multiple segments to be on one pallet. There are a few other options that can be set within this plan as seen below.

| General       | Tare Weight | s                | Plan I               | D: 7                     |            |
|---------------|-------------|------------------|----------------------|--------------------------|------------|
| Plan Type:    | 1           | First Class Cour | tesy Pallet 🔍        | 5                        |            |
| Description   |             | Across / Loose   |                      | ]                        |            |
| Segments:     |             | By Segment       | Set P.               | allets for eInduct       | tion       |
| Containers:   | 1           | Loose            | Set A                | ocept Misshippe          | d          |
| Finest Sort L | evel:       |                  | Value                | to YES                   |            |
| 1st Pallet Nu | mber:       |                  | 1                    |                          |            |
|               |             |                  | — Maximum Wei<br>(Ma | ghts<br>ail plus Tares ) |            |
|               |             |                  | Origin:              | 2,200 🖨                  |            |
|               |             |                  | SCF:                 | 2,200 \$                 |            |
|               |             |                  | 5D/CR-RT:            | 2,200 💠                  |            |
|               |             |                  | USPS Pick Up:        | Yes No                   | None       |
|               |             |                  | Use APC              | 🗌 Link to Logi           | cal Pallet |
|               |             |                  | Do Not Palle         | atize Origin Sack        | 8          |
| 🔲 Partial C   | Copal       |                  |                      |                          |            |
|               |             |                  | Origin ZIP:          |                          |            |

### PLAN #2: USPS SORTED FC

This palletization plan allows you to create pallets by using the USPS requirements. You can either create the pallets **by segment** or **across all segments** allowing for multiple segments to be on one pallet. You can also set it to either palletize **all** your containers or just the **loose** ones. You can also designate the **Finest Sortation level** you'd like to use. There are a few other options that can be set within this plan as seen below.

| General     | Tare Weigh | ts          | Plan ID: 11                                                                                                    |
|-------------|------------|-------------|----------------------------------------------------------------------------------------------------|
| 'lan Type:  |            | USPS Sort   | ed Pallets · FC 🔍 7                                                                                                    |
| escription) |            | Across / Al | I                                                                                                    |
| legments:   |            | Across      | Set Pallets for eInduction                                                                                                    |
| Containers: |            | Al          | Set Accept Misshipped                                                                                                    |
| inest Sort  | Level:     | SCF         | Value to YES                                                                                                    |
| st Pallet N | umber:     | _           | 1                                                                                                    |
|             |            |             | Maximum Weights<br>(Mail plus Tares)<br>2.200 (\$)<br>SCF: 2.200 (\$)<br>SD/CR-RT: 2.200 (\$)<br>USPS Pick Up: Yes No Nane<br>Use APC Link to Logical Pallet<br>Do Not Palletize Origin Sacks |
| ] Partial   | Copal      |             | Origin ZIP:                                                                                                    |

### PLAN #3: CSA PALLETIZATION FC

This palletization plan allows you to create pallets based on the USPS Zip code schemes and the specified separation as stated in the mailers' CSA (Customer Service Agreement) with the USPS. You must provide the CSA CSV file location. The CSA CSV file is generated by the USPS and may be downloaded from the Facility Shipment and Tracking System (FAST) website. There are a few other options that can be set within this plan as seen below.

| Changing a Palletiz                                                                                                   | ation Plan                                   | >                                                                                                    |
|----------------------------------------------------------------------------------------------------|----------------------------------------------|----------------------------------------------------------------------------------------------------|
| General Tare Weig                                                                                                    | hts                                          | Plan ID: 12                                                                                                    |
| Plan Type:                                                                                                    | CSA Palletizati                              | on - FC 🚽 8                                                                                                    |
| Description:                                                                                                    | Across / All                                 |                                                                                                    |
| Segments:                                                                                                    | Across                                       | Set Pallets for eInduction                                                                                                    |
| Containers: All                                                                                                    |                                              | Set Accept Misshipped                                                                                                    |
| Finest Sort Level:                                                                                                    |                                              | Value to YES                                                                                                    |
| 1st Pallet Number:                                                                                                    |                                              | 1                                                                                                    |
| <ul> <li>Use existing separa</li> <li>Do not update CSA</li> <li>Assign Separations<br/>do not retain Pall</li> </ul> | tion numbers<br>Agreement ID<br>only.<br>ets | ( Mail plus Tares )<br>2,200 ♀<br>SCF: 2,200 ♀<br>SD/CR-RT: 2,200 ♀<br>USPS Pick Up: Yes No None<br>Use APC □ Link to Logical Pallet<br>□ Set Cont Group to COPAL<br>□ Do Not Palletize Origin Sacks |
| Partial Copal                                                                                                    |                                              | Minimum Tray Ft 🛛 0 🕼                                                                                                    |
| CSA CSV File Locati                                                                                                   | on                                           | Origin ZIP:                                                                                                    |
| C:\WB\MDV\165170                                                                                                    | 07_FPP.CSV                                   |                                                                                                    |
|                                                                                                    |                                              |                                                                                                    |

# **DELETING & SPLITTING PALLETS**

The following sections illustrate how to delete and split pallets from within the *Mother Pallet View* screen.

### **How To Delete A Pallet**

To delete a pallet within the *Mother Pallet View* screen, perform the following:

- 1. Within DAT-MAIL, launch the Advanced Navigator by selecting a job from the Jobs List;
- 2. In the Advanced Navigator, click the **Palletize** button located in the vertical menu on the right side of the screen;

| esunation raciity | types  | Planalyzer             |
|-------------------|--------|------------------------|
| Туре              | Pieces |                        |
| NDC<br>Origin     | 8,046  | Apply Mass Update      |
|                   |        | Convert Job To Logical |
|                   |        | Palletize              |

If the PALLETIZE button is not visible in the vertical menu, click the customization icon in the top right corner of the screen and make sure the PALLETIZE button is selected to be displayed.

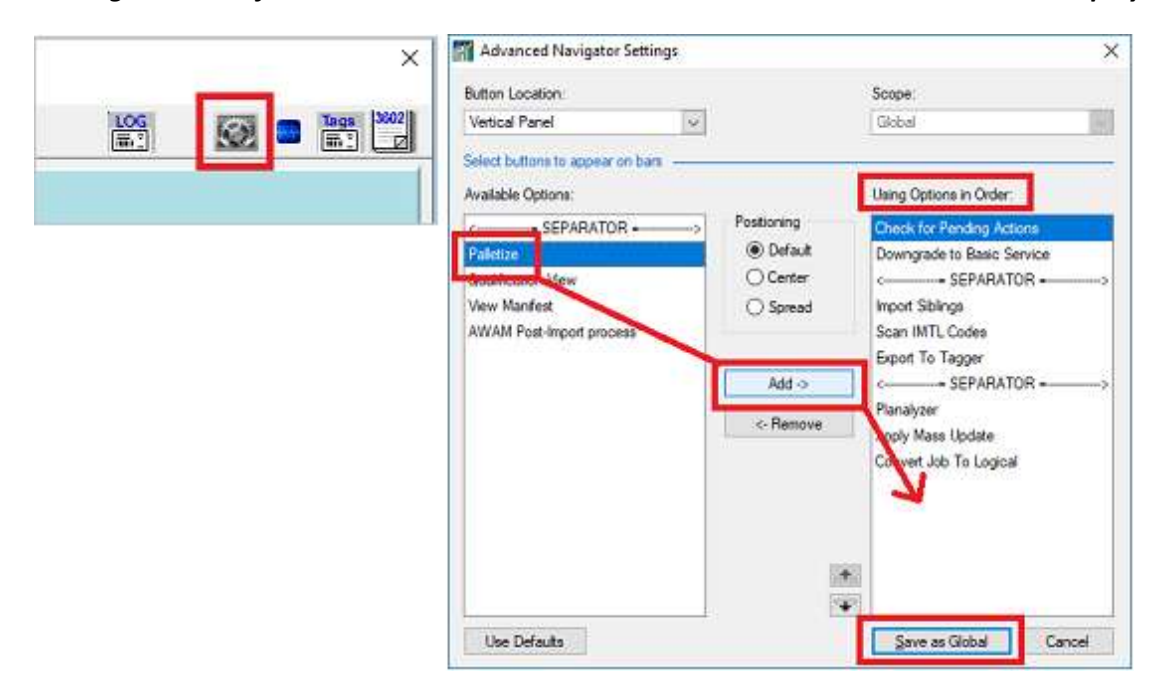

3. The *Mother Pallet View* screen will display. The available pallets that can be deleted will be listed.

| Assign CSA     | Palletize                                                        | eInduction Palk                                                                                | st Count:                                                                                                    | 0                                                                                                    | ~ ~                                                                                                    | 🖌 🔆 Taj                                                                                                    | g t                                                                                                    |
|----------------|------------------------------------------------------------------|------------------------------------------------------------------------------------------------|----------------------------------------------------------------------------------------------------|----------------------------------------------------------------------------------------------------|----------------------------------------------------------------------------------------------------|----------------------------------------------------------------------------------------------------|----------------------------------------------------------------------------------------------------|
| t D            |                                                                  | Recalculate el                                                                                 | nduction Pa                                                                                                    | llet Coun                                                                                                    | it                                                                                                    |                                                                                                    |                                                                                                    |
| Entry Facility |                                                                  |                                                                                                | eInduction                                                                                                    | Seg D                                                                                                    | Segment Des                                                                                                    | cription                                                                                                    | P                                                                                                    |
| SCF MCALLE     | 0, IL 60808<br>N, TX 785                                         |                                                                                                |                                                                                                    | 0001                                                                                                    | BATCH:032<br>BATCH:032                                                                                                    | 37462v32-Bra<br>37462v32-Bra                                                                                                    |                                                                                                    |
|                |                                                                  |                                                                                                |                                                                                                    |                                                                                                    |                                                                                                    |                                                                                                    |                                                                                                    |
|                | Assign CSA<br>t D<br>Entry Facility<br>NDC CHICAGE<br>SCF MCALLE | Assign CSA Palletize<br>t D<br>Entry Facility<br>INDC CHICAGO, IL 60908<br>SCF MCALLEN, TX 785 | Assign CSA Palletize elinduction Palletize elinduction Palletize elinduction Palletize el Recalculate el Recalculate el Recalc | Assign CSA Palletize eInduction Pallet Count<br>t D Recalculate eInduction Pa<br>Entry Facility eInduction<br>NDC CHICAGO, IL 60808<br>SCF MCALLEN, TX 785 | Assign CSA Palletize eInduction Pallet Count: 0 t D Recalculate eInduction Pallet Cour Entry Facility eInduction Seg D NDC CHICAGO, IL 60008 SCF MCALLEN, TX 785 0001 | Assign CSA Palletize eInduction Pallet Count 0 ✓ ✓<br>t D Recalculate eInduction Pallet Count<br>Entry Facility eInduction Seg D Segment Des<br>NDC CHICAGO, IL 60808 0001 BATCH-032<br>SCF MCALLEN, TX 785 0001 BATCH-032 | Assign CSA Palletize eInduction Pallet Count 0 V V Ta<br>t D Recalculate eInduction Pallet Count Entry Facility eInduction Seg D Segment Description INDC CHICAGO, IL 60808 SCF MCALLEN, TX 785 0001 BATCH:032 37462v32-Bra |

You can then select the pallet or pallets you wish to delete by using the single checkmark (select pallet first) or double checkmark (to select all);

| 3           | Assign CSA                         | Palletize                | einduction Pallet | t Count:   | 0         | 1 4                    | 7 -XK                  |        |        |        |
|-------------|------------------------------------|--------------------------|-------------------|------------|-----------|------------------------|------------------------|--------|--------|--------|
| Entry Point | Palet ID                           |                          | Recalculate eln   | duction Pa | llet Cour | t                      |                        |        |        |        |
| try         | Point Entry Facility               | Sec 20001                | e                 | Induction  | Seg ID    | Segment Des            | cription               |        |        |        |
|             | NDC CHICAG                         | 0, IL 60808<br>N. TX 785 |                   |            | 0001      | BATCH:032<br>BATCH:032 | 37462v328<br>37462v328 |        |        |        |
|             |                                    |                          |                   |            |           |                        |                        |        |        |        |
|             |                                    |                          |                   |            |           |                        |                        |        |        |        |
| 4.          | Once you se<br><b>Delete</b> butte | elect the one<br>on;     | es you'd like to  | delete     | e, clic   | k the                  |                        | )nsert | Change | Delete |

Solt Palet Assion Containers to Palets

When the **Delete** button is clicked note that the pallet(s) disappear and the containers are listed in the 'Available (loose) Containers' tab.

| Mother P               | Pallet View - 37462<br>Related Report        | v32 37462V32<br>N. Utilities H | lein                    |                                   |          |           |         |            |             |               | >             |
|------------------------|----------------------------------------------|--------------------------------|-------------------------|-----------------------------------|----------|-----------|---------|------------|-------------|---------------|---------------|
|                        | Assign CSA                                   | Palletize                      | eInduction Pall         | et Count:                         | 0        | 4         | 4       | *          | Tag by Rang | je 📰          | Tags 3602     |
| Entry Point            | Palet D                                      | n fa                           | Recalculate el          | nduction Palle                    | t Count  | 3         |         |            |             |               |               |
| Entry P                | Point Entry Facility                         |                                |                         | elnduction §                      | Seg ID S | iegment l | Descrip | ption      | Paliet Gr   | D Palet 10    | Unique (      |
| 14 44 4                | 2 2 22 22                                    | <                              |                         |                                   |          |           |         |            |             |               | >             |
| Create Sit             | bling Records (Logic                         | al Pallets Only)               | Link to Logical Pallets |                                   |          |           |         |            | Insert      | Shange        | Delete        |
| Containers (           | On Selected Palle                            | Available (loose)              | Containers              |                                   |          |           |         | ] Split Pi | allet 🗌 Ass | sign Containe | rs to Pallets |
| Ctnr Zip<br>740<br>741 | Cont ID Seg ID<br>000037 0001<br>000038 0001 | Ctnr Grp ID                    | Pieces Siblin<br>3<br>1 | gs Containe<br>1' Tray<br>1' Tray | r        |           |         |            |             |               | î             |

#### Palletization

### **How To Split A Pallet**

To split a pallet within the *Mother Pallet View* screen, perform the following:

- 1. Within DAT-MAIL, launch the Advanced Navigator by selecting a job from the Jobs List;
- 2. In the Advanced Navigator, click the **Palletize** button located in the vertical menu on the right side of the screen;

| Туре          | Pieces | Planalyzer             |
|---------------|--------|------------------------|
| NDC<br>Origin | 8,046  | Apply Mass Update      |
|               |        | Convert Job To Logical |
|               |        | Palletize              |

If the PALLETIZE button is not visible in the vertical menu, click the customization icon in the top right corner of the screen and make sure the PALLETIZE button is selected to be displayed.

| Advanced Navigator Settings  Button Location Vetical Panel                                                                              | Scope:<br>Global                                                                                                    |
|----------------------------------------------------------------------------------------------------|----------------------------------------------------------------------------------------------------|
| Select buttons to appear on bars<br>Available Options:<br>Construction SEPARATOR<br>Pateloci<br>New Manfest<br>AWAM Post-Import process | Liang Options in Order:       Postioning     Check for Pending Actions       O Default     Downgrade to Basic Service       O Center     Spread       Spread     Import Siblings       Add ->     SepARATOR |
| Use Defaults                                                                                                    | Save as Global Cancel                                                                                                    |

3. The Mother Pallet View screen will display. The available pallets that can be split will be listed;

| 3                | Assign CSA     | Palletize   | eInduction Pallet C | ount     | 0         | × ×         | <b>∀</b> X | Tag t |
|------------------|----------------|-------------|---------------------|----------|-----------|-------------|------------|-------|
| Entry Point Pall | et ID          |             | Recalculate elndu   | ction Pa | llet Cour | ıt          |            |       |
| Entry Point      | Entry Facility |             | eind                | Suction  | Seg D     | Segment Des | cription   | P     |
| 60808            | NDC CHICAG     | O, IL 60808 |                     |          | 0001      | BATCH:032   | 37462v32-B | ra    |
| 785              | SCF MCALLE     | N, TX 785   |                     |          | 0001      | BATCH-032   | 37462v32B  | ira   |

4. Select a pallet to split by using the single checkmark (select pallet first) option. Once you select the pallet, check the "Split Pallet" box;

| Entry Post | Entry Facility        | ei                     | induction | Seg ID       | Segment Des | cription    | Paliet Grp D | Pallet ID | Unique      |
|------------|-----------------------|------------------------|-----------|--------------|-------------|-------------|--------------|-----------|-------------|
| 60808      | NDC CHICAGO, L. 60808 |                        |           | 0001         | BATCH:032   | 37462v32Bra | - Wi         | 000002    | RTC1P00     |
| 785        | SCF MCALLEN, TX 785   |                        |           | 0001         | BATCH:032   | 37462v32Bra |              | 000001    | RTC1P0      |
| 4 44 4 ?   |                       | Link to Logical Datate |           | 10 - 11<br>1 |             |             | and Ch       | 2000      | )<br>Dalata |

5. The screen will update so that containers can be selected and moved from the current pallet, across to the 'New Pallet Record Containers' section of the screen (i.e. to the new pallet), using the right-facing arrow (to move a container from the new pallet back to the original pallet, select the container and click the left-facing arrow);

| _                                               |                                        | Assigne     | ed Containers                 |          |                                                     |    |      |   |     |    | Nev    | v Pallet | Record Conta | iners    |           |
|-------------------------------------------------|----------------------------------------|-------------|-------------------------------|----------|-----------------------------------------------------|----|------|---|-----|----|--------|----------|--------------|----------|-----------|
| Cont ID<br>000002<br>000028<br>000033<br>000034 | Seg ID<br>0001<br>0001<br>0001<br>0001 | Ctnr Grp ID | Pieces<br>3<br>303<br>97<br>1 | Siblings | Cthr Les A<br>MxAADi<br>MxAADi<br>MxAADi<br>3D Pres | ** | Cont | D | Seg | 1  | Ctnr ( | àrp ID   | Pieces       | Siblings | Container |
| 000035                                          | 0001<br>0001<br>0001<br>0001           |             | 302<br>31<br>1<br>2           |          | MXAAD<br>3D Barc<br>3D Barc<br>3D Barc<br>3D Barc   | *  |      |   |     |    |        |          |              |          |           |
| 4 44 4                                          | 7 1 1                                  | ► FI <      |                               |          | > Y                                                 |    | 4 44 | • | ? ) | >> | •      | <        |              |          |           |

#### Palletization

6. Once the selected containers have been moved, click the **Apply** button;

| Cont ID         Seg ID         Ctnr Grp ID         Pieces         Siblings         Ctnr Level           000037         0001         3         3D Barcode         00002         0001         3         1' Tray           000038         0001         1         3D Barcode         44         000028         0001         97         1' Tray           000041         0001         1         3D Barcode         44         1' Tray         1' Tray           000041         0001         1         3D Barcode         4''         1'' Tray         1'' Tray           000041         0001         1         1''' Tray         000030         0001         1'''' Tray           000041         0001         14'''         1'''''''''''''''''''''''''''''''''''' | umber of C | ontainers | : 5         |          |                          |    | Number of | Container | s: 6          | 100    | _        | 5                  |
|----------------------------------------------------------------------------------------------------|------------|-----------|-------------|----------|--------------------------|----|-----------|-----------|---------------|--------|----------|--------------------|
| Cont ID         Seg ID         Ctnr Grp ID         Pieces         Siblings         Ctnr Level           000037         0001         3         3D Barcode         000002         0001         3         1' Tray           000038         0001         1         3D Barcode         000028         0001         303         2' Tray           000024         0001         1         3D Barcode         000028         0001         303         2' Tray           0000241         0001         1         3D Barcode         1' Tray         1' Tray         1' Tray           0000241         0001         1         123         MxAADC         000036         0001         302         2' Tray                                                                 | 14 44 4    | 7 + +     | ⊁н <        |          | >                        |    | 14 44 4   | 7 1       | н К           |        |          |                    |
| Cont ID         Seg ID         Ctnr Grp ID         Pieces         Siblings         Ctnr Level           000037         0001         3         3D Barcode         000002         0001         3         1' Tray           000038         0001         1         3D Barcode         000028         0001         303         2' Tray           000040         0001         2         3D Barcode         000033         0001         97         1' Tray           000040         0001         1         3D Barcode         000033         0001         97         1' Tray           000041         0001         143         MxAADC         00001         8         1' Tray           000054         0001         303         2' Tray         302         2' Tray |            |           |             |          |                          | ** |           |           |               | 2005   | _        |                    |
| Cont ID         Seg ID         Ctnr Grp ID         Pieces         Siblings         Ctnr Level         Cont ID         Seg ID         Ctnr Grp ID         Pieces         Siblings         Ctnr Level         Cont ID         Seg ID         Ctnr Grp ID         Pieces         Siblings         Containe           000037         0001         3         3D Barcode         000022         0001         303         2' Tray           000039         0001         2         3D Barcode         000033         0001         97         1' Tray           000040         0001         1         3D Barcode         000034         0001         1         1' Tray                                                                                                | 000041     | 0001      |             | 143      | MxAADC                   | -  | 00003     | 5 0001    |               | 302    |          | 1' Tray<br>2' Tray |
| Cont ID         Seg ID         Ctnr Grp ID         Pieces         Siblings         Ctnr Level         Cont ID         Seg ID         Ctnr Grp ID         Pieces         Siblings         Containe           000037         0001         3         3D Barcode         000002         0001         3         1' Tray           000038         0001         1         3D Barcode         4         000028         0001         303         2' Tray           000038         0001         2         3D Barcode         4         000038         0001         303         2' Tray                                                                                                    | 000040     | 0001      |             | 1        | 3D Barcode               |    | 00003     | 4 0001    |               | 1      |          | 1" Tray            |
| Cont ID Seg ID Ctnr Grp ID Pieces Siblings Ctnr Level Cont ID Seg ID Ctnr Grp ID Pieces Siblings Containe<br>1 000037 0001 3 3D Barcode 00002 0001 3 1' Tray                                                                                                    | 000038     | 0001      |             | 1        | 3D Barcode<br>3D Barcode | 44 | H 00002   | 8 0001    |               | 303    |          | 2' Tray            |
| Cont ID Seg ID Chrir Grp ID Pieces Siblings Chrir Level Cont ID Seg ID Chrir Grp ID Pieces Siblings Containe                                                                                                    | 000037     | 0001      | 100000-2003 | 3        | 3D Barcode               |    | 00000     | 2 0001    | 3070702055005 | 3      | 1000     | 1º Tray            |
|                                                                                                    | Cont ID    | Seg ID    | Ctnr Grp ID | Pieces S | Siblings Ctnr Level      |    | Cont E    | Seg D     | Ctnr Grp ID   | Pieces | Siblinos | Container          |

The screen will update, and the new pallet DAT-MAIL created that includes the selected containers will be visible.

| 31                                                        | Assign CSA                                     | Palletize                     | ein                         | duction Pall                                               | et Count:                                  | 0                                       | ×                                    | # *K                         | Та               | g by Range |                                                        | Tag                      |
|-----------------------------------------------------------|------------------------------------------------|-------------------------------|-----------------------------|------------------------------------------------------------|--------------------------------------------|-----------------------------------------|--------------------------------------|------------------------------|------------------|------------|--------------------------------------------------------|--------------------------|
| Entry Point                                               | Pallet ID                                      |                               | Re                          | calculate el                                               | nduction Pa                                | llet Cour                               | t 🗌                                  |                              |                  |            |                                                        |                          |
| Entry P                                                   | NDC CHICAGO                                    | D, L. 60808<br>D, L. 60808    |                             |                                                            | eInduction                                 | Seg ID<br>0001<br>0001                  | Segment De<br>BATCH:032<br>BATCH:032 | scription<br>37462\<br>37462 | (32Bra<br>(32Bra | Pallet Grp | D Pallet ID<br>000002<br>000046                        | Un<br>RTC<br>RTC         |
|                                                           |                                                |                               |                             |                                                            |                                            |                                         |                                      |                              |                  |            |                                                        |                          |
| It It It                                                  | ? ► ► ► ►                                      | <<br>al Pallets Only)         | Link to Log                 | ical Pallets                                               |                                            |                                         | 1                                    |                              | .)               | nsert      | <u>C</u> hange                                         | Dek                      |
| Containers o                                              | n Pallet: 000046 🛛                             | vailable (loose)              | Containers                  |                                                            |                                            |                                         |                                      | 🗌 Spill                      | Pallet           | 🗌 Assig    | gn Container                                           | s to F                   |
| Cont ID 5<br>000002 0<br>000028 0<br>000033 0<br>000034 0 | eg D Ctnr Grp D<br>001<br>1001<br>1001<br>1001 | Pieces<br>3<br>303<br>97<br>1 | Siblings Ct<br>M<br>M<br>30 | inr Level<br>xAADC<br>xAADC<br>xAADC<br>xAADC<br>) Presort | Ctnr Zip<br>75197<br>75197<br>75197<br>747 | Con<br>1' Tr<br>2' Tr<br>1' Tr<br>1' Tr | tainer T<br>'ay<br>'ay<br>'ay<br>'ay | ruck No.                     | Reserv           | vation No. | In-Home De<br>9/30/20<br>9/30/20<br>9/30/20<br>9/30/20 | 016<br>016<br>016<br>016 |
| 000035 0                                                  | 1001                                           | 8<br>302                      | M                           | xAADC<br>xAADC                                             | 75197<br>75197                             | 1'T                                     | ay<br>ay                             |                              | t -              |            | 9/30/20<br>9/30/20                                     | 016                      |

## **Creating A Palletization Plan**

Before you can apply palletization, you must create at least one Palletization Plan that will determine how pallets will be created. Creating a Palletization Plan is done through the Palletization module.

There are two ways to access the Palletization Module: either through the 'Toolbox' menu from DAT-MAIL's main screen; or the <u>Advanced Navigator</u> once a job is selected for palletization.

#### Through the Toolbox menu:

In Datmail, select the 'ToolBox' menu, and then the 'Palletization' option;

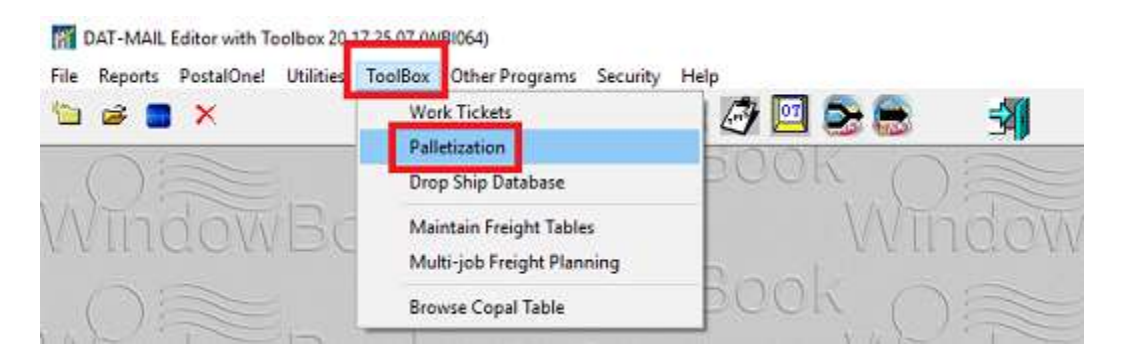

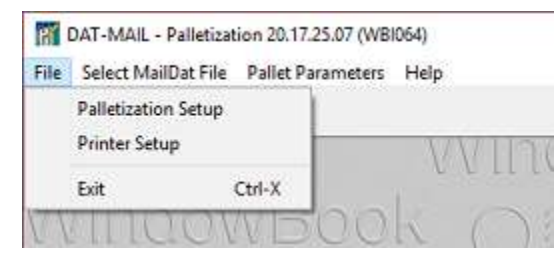

This will open the Palletization Module. From the 'File' menu, you can perform the Palletization Setup (i.e. setup palletization import options) and the Printer Setup.

Selecting the 'Palletization Setup' menu displays the *Palletization Setup Options* screen. You can set the program to *Auto Palletize On Import* and you can *Select your Default Palletization Plans* for Standard, First Class, and Periodicals.

| ort Options                            |  |
|----------------------------------------|--|
| Auto palletize on Import               |  |
| Select Default Standard Palet Plan     |  |
| Selected Plan;                         |  |
| Select Default First Class Pallet Plan |  |
| Selected Plan:                         |  |
| Select Default Periodicals Pallet Plan |  |
| Selected Plan:                         |  |
|                                        |  |

#### Palletization

Selecting the 'Printer Setup' menu displays the *Print Setup* screen. The printer will automatically default to what was designated in the DAT-MAIL Editor printer settings.

| Name                       | HP Photosmart Plus                            | B210 series (Network) | Properties  |
|----------------------------|-----------------------------------------------|-----------------------|-------------|
| Status:<br>Type:<br>Where: | Ready<br>HP Photosmart Plus<br>CN18H3N0Z805J9 | B210 series           |             |
| Paper                      |                                               | Orientz               | tion        |
| Size:                      | Letter                                        | ×                     | Portrait    |
| Source:                    | Main Tray                                     | A                     | ○ Landscape |

Clicking the 'Select MailDat File' menu will display the *Mail.dat Files Listing* screen, which allows you to view the current Mail.dat files that are in DAT-MAIL.

| Job Number by Import Date                                                                                                    | by Last Accessed By In                                                                                                    | Home Delivery I           | )ate by<br>Approver<br>Ventied                      | First Mail Date<br>d                                                     | by Job II                                                          | ) by Historic                                               | al Job ID by                                                                                                    | Job Name                                                                       | by Client   |                                                                                  |                                                                                                    |
|----------------------------------------------------------------------------------------------------|----------------------------------------------------------------------------------------------------|---------------------------|-----------------------------------------------------|--------------------------------------------------------------------------|--------------------------------------------------------------------|-------------------------------------------------------------|----------------------------------------------------------------------------------------------------|--------------------------------------------------------------------------------|-------------|----------------------------------------------------------------------------------|----------------------------------------------------------------------------------------------------|
| P1 Job Number                                                                                                    | Job Nar                                                                                                    | ne                        | Rev.                                                | Simut Status                                                             | Tag P<br>Palets                                                    | hint Status<br>Tzaus/Sacks                                  | Class                                                                                                    | Ca                                                                             | ategory T   | otal Piece                                                                       | Pen                                                                                                    |
| 000001_014498<br>001814-1F_atter<br>001814-1F_betore<br>003588-1F<br>003598-1F_new<br>00464/394<br>010317 STD 0C1<br>014948<br>022417 STD 0C1<br>022417 STD 0C1 | 007 (201 CEN Superi<br>007 (201 CEN Superi<br>00001 814-1F<br>00003568-1F<br>00003568-1F<br>000003568-1F<br>00003568-1F<br>000000000000000000000000000000000000 | ook 1st Do<br>RRENSBURG ( | 1<br>1<br>1<br>1<br>1<br>1<br>1<br>1<br>1<br>1<br>2 | Released<br>Open<br>Open<br>Open<br>Open<br>Open<br>Open<br>Open<br>Open | NPP<br>NPP<br>NPP<br>NPP<br>NPP<br>NPP<br>NPP<br>NPP<br>NPP<br>NPP | N/P<br>N/P<br>N/P<br>N/P<br>N/P<br>N/P<br>N/P<br>N/P<br>N/P | Standard<br>Standard<br>First Class<br>First Class<br>First Class<br>First Class<br>First Class<br>First Class<br>Standard<br>Standard<br>Standard<br>Standard | Letter<br>Flat<br>Flat<br>Flat<br>Flat<br>Letter<br>Letter<br>Letter<br>Letter |             | 2,21:<br>5,73<br>5,73<br>68<br>66<br>1,99<br>143,01:<br>6,75<br>154,47<br>154,47 | 8<br>7<br>7<br>8<br>8<br>9<br>0<br>0<br>0<br>0<br>5<br>5<br>5<br>5<br>5<br>5<br>5<br>5<br>5<br>5<br>5<br>5<br>5<br>5<br>5 |
| ⊻iew Validation Log A                                                                                                    | proved Archive                                                                                                    | Delete                    |                                                     | Ĺ                                                                        | Vajidate                                                           | View Rgl                                                    | eases Ci                                                                                                    | ose job                                                                        | View Import | Log                                                                              | Select                                                                                                    |

#### DAT-MAIL<sup>™</sup> Palletization Guide

Clicking the 'Pallet Parameters' menu displays the *Browse the Palletization Plans* screen. Click the **Select** button to select an existing plan, the **Insert** button to create a new Palletization Plan based on the plan types and options previously discussed, the **Change** button to modify an existing plan, or the **Delete** button to delete an existing/selected plan.

| 11                                                                      | R. I                                                                                                    | 611161                                                                                                   | 3MA                                                                                     | DOOK (                                                                                                    | 100                                                      |           |
|-------------------------------------------------------------------------|----------------------------------------------------------------------------------------------------|----------------------------------------------------------------------------------------------------|-----------------------------------------------------------------------------------------|----------------------------------------------------------------------------------------------------|----------------------------------------------------------|-----------|
| Browse                                                                  | the Palletization Plans                                                                                                    |                                                                                                    |                                                                                         | 3.67                                                                                                    |                                                          | and a lot |
| by Plan ID                                                              |                                                                                                    |                                                                                                    |                                                                                         |                                                                                                    |                                                          |           |
| Plan ID                                                                 | Plan Type                                                                                                    | Segnent                                                                                                  | Containers                                                                              | Description                                                                                                    | Fin Sort Ly                                              | 1st Palet |
| 2 Cc<br>3 Cc<br>4 CC<br>6 Pr<br>7 Fi<br>9 Cc<br>10 US<br>11 US<br>12 CS | untery by Entity Point<br>surtery by Production Seq<br>untery by Entity Point<br>SPS Sorted Pallets<br>oduction Pallet by Entity Pt<br>its Class Countery Pallet<br>pail Countery Pallet<br>SPS Sorted - CoPal<br>SPS Sorted - CoPal<br>SPS Sorted - CoPal<br>SPS Sorted - Pallets - FC<br>SA Palletization - FC | By Segment<br>By Segment<br>Across<br>Across<br>Across<br>Across<br>Across<br>Across<br>Across<br>Across | Loose<br>Loose<br>All<br>Loose<br>Loose<br>Loose<br>Loose<br>Loose<br>All<br>All<br>All | By Segment / Loose<br>By Segment / Loose<br>Actoss / Loose<br>Actoss / Loose<br>Actoss / Loose<br>Actoss / Loose<br>Actoss / Loose<br>Actoss / AI<br>Actoss / AI<br>Actoss / AI | SCF<br>SCF<br>CR-RT<br>SCF<br>SCF<br>SCF<br>CR-RT<br>SCF |           |
| Ha                                                                      |                                                                                                    |                                                                                                    |                                                                                         |                                                                                                    |                                                          |           |

#### Through the Advanced Navigator:

In DAT-MAIL, select/open a Mail.dat file for palletization. The Advanced Navigator will display. In the Advanced Navigator, click the **Palletize** button located in the vertical menu on the right side of the screen.

|     | -                    |                 | Palletize              |
|-----|----------------------|-----------------|------------------------|
| ]   | Origin               | 6,204           | Convert Job To Logical |
| -11 | SCF<br>NDC           | 74,767<br>8,629 | Apply Mass Update      |
| ě.  | Туре                 | Pieces          | Planalyzer             |
|     | eInduction Pallet Co | ount 1<br>Types |                        |
|     |                      |                 | Export To Tagger       |
| E   | Mother Pallets       |                 | Scan IMTL Codes        |
| SEG | Trays                | 15              | Import Siblings        |

If the PALLETIZE button is not visible in the vertical menu, click the customization icon in the top right corner of the screen and make sure the PALLETIZE button is selected to be displayed.

| × | Advanced Navigator Settings                                                                                                    | ×                                                                                                    |
|---|----------------------------------------------------------------------------------------------------|----------------------------------------------------------------------------------------------------|
|   | Button Location:<br>Vertical Panel                                                                                                    | Scope:<br>Global                                                                                                    |
|   | Select buttons to appear on bars Available Options: Patistice SEPARATOR O Cent O Cent O View Manifest AWAM Post-Import process Add < Ret | Using Options in Order<br>Chock for Rending Actions<br>Downgrade to Basic Service<br>SEPARATOR<br>Scan IMTL Codes<br>Export To Tagger<br>Comert Job To Tagger<br>Nove<br>Nove<br>Nove<br>Nove<br>Convert Job To Logical |
|   | Use Defaults                                                                                                    | Save as Global Cancel                                                                                                    |

The *Mother Pallet View* screen will display. Click the **Palletize** button.

|                                                                                                    | A                                                                                                    | ssign CSA                                                                                                    | - Browners                                                                                                    |                                     |                                                                                                    |                                                                  |                                                      |                                                                                        |          |                  |       | og og 100113    | SU.,          |                              | m.               |              |
|----------------------------------------------------------------------------------------------------|----------------------------------------------------------------------------------------------------|----------------------------------------------------------------------------------------------------|----------------------------------------------------------------------------------------------------|-------------------------------------|----------------------------------------------------------------------------------------------------|------------------------------------------------------------------|------------------------------------------------------|----------------------------------------------------------------------------------------|----------|------------------|-------|-----------------|---------------|------------------------------|------------------|--------------|
| ntry Poin                                                                                             | t <u>P</u> allet                                                                                                    | o 📕                                                                                                    |                                                                                                    |                                     | Recalculate el                                                                                      | nduction Pa                                                      | let Cour                                             | ŧ.                                                                                     |          |                  |       |                 |               |                              |                  |              |
| Entry                                                                                                 | Point E                                                                                                    | Intry Facility                                                                                                    |                                                                                                    |                                     |                                                                                                    | elnduction                                                       | Seg D                                                | Segmen                                                                                 | nt Descr | iption           |       | Pallet Gr       | p 1D          | Palet ID                     | Uni              | que          |
| 5371                                                                                                  | 4 1                                                                                                    | ADISON WI 53                                                                                                    | 714                                                                                                    |                                     |                                                                                                    | Υ.                                                               | 0001                                                 | THE TIE                                                                                | BARB     | ROCHUR           | ε     | ORIGIN          | A STATE       | 000034                       | RTC              | 120          |
| 600                                                                                                   |                                                                                                    | SCE PALATINE.                                                                                                    | L 600                                                                                                    |                                     |                                                                                                    |                                                                  | 0001                                                 | THE LE                                                                                 | DAN D    | NUCHUN           | a.    | CUPAL           |               | 000033                       | HIC              | 190          |
|                                                                                                    |                                                                                                    |                                                                                                    |                                                                                                    |                                     |                                                                                                    |                                                                  |                                                      |                                                                                        |          |                  |       |                 | - 1           |                              |                  |              |
| Creato 1                                                                                              | 4    ?    )<br>Sibling Re                                                                                                    | • • • •                                                                                                    | < Palets Orig)                                                                                                    | Link to L                           | ogical Pallets                                                                                      |                                                                  |                                                      |                                                                                        |          |                  |       | jnsert          | Çha           | inge                         | Delet            | े<br>१२      |
| Create t                                                                                              | 4 ? )<br>Sibling Ri<br>s on Palk                                                                                                    | t 000034 Avi                                                                                                    | c Palets Ority)<br>Hable (bose) (                                                                                                    | Link to L<br>Containers             | ogical Paliets                                                                                      |                                                                  |                                                      |                                                                                        | (        | ] Spik           | Palet | þisert<br>□ Asi | Qha<br>sign C | inge<br>Container            | Deter<br>s to Pr | je<br>iliet  |
| I4 44<br>Creato 3<br>ontainers<br>Cont ID<br>000391<br>000392<br>000393<br>000394<br>000395<br>000395 | Seg ID     0001     0001     0001     0001     0001     0001     0001     0001     0001     0001     0001     0001     0001     0001     0001     0001     0001     0001     0001     0001     0001     0001     0001     0001     0001     0001     0001     0001     0001     0001     0001     0001     0001     0001     0001     0001     0001     0001     0001     0001     0001     0001     0001     0001     0001     0001     0001     0001     0001     0001     0001     0001     0001     0001     0001     0001     0001     0001     0001     0001     0001     0001     0001     0001     0001     0001     0001     0001     0001     0001     0001     0001     0001     0001     0001     0001     0001     0001     0001     0001     0001     0001     0001     0001     0001     0001     0001     0001     0001     0001     0001     0001     0001     0001     0001     0001     0001     0001     0001     0001     0001     0001     0001     0001     0001     0001     0001     0001     0001     0001     0001     0001     0001     0001     0001     0001     0001     0001     0001     0001     0001     0001     0001     0001     0001     0001     0001     0001     0001     0001     0001     0001     0001     0001     0001     0001     0001     0001     0001     0001     0001     0001     0001     0001     0001     0001     0001     0001     0001     0001     0001     0001     0001     0001     0001     0001     0001     0001     0001     0001     0001     0001     0001     0001     0001     0001     0001     0001     0001     0001     0001     0001     0001     0001     0001     0001     0001     0001     0001     0001     0001     0001     0001     0001     0001     0001     0001     0001     0001     0001     0001     0001     0001     0001     0001     0001     0001     0001     0001     0001     0001     0001     0001     0001     0001     0001     0001     0001     0001     0001     0001     0001     0001     0001     0001     0001     0001     0001     0001     001     001     001     001     001     0001     0001     0 | Chr Grp D<br>ORIGN<br>ORIGN<br>ORIGN<br>ORIGN<br>ORIGN<br>ORIGN<br>ORIGN<br>ORIGN                                                                     | < Palets Only) Palets Cony) Places 278 278 278 278 277 277 277 277 277 277                                                                                                    | Link to L<br>Containers<br>Siblings | ogical Pallets<br>Chr Level<br>MxAADC<br>MxAADC<br>MxAADC<br>MxAADC<br>AADC<br>AADC<br>AADC<br>AADC | Cthr Zip<br>601<br>601<br>601<br>601<br>140<br>144<br>500        | Con<br>EMN<br>EMN<br>EMN<br>EMN<br>EMN<br>EMN        | tainer<br>A Tray<br>A Tray<br>A Tray<br>A Tray<br>A Tray<br>A Tray<br>A Tray           | Truc     | ] Spill<br>k No. | Palet | Insert Asi      | Cha<br>sign C | inge<br>Container<br>Home De | Deter            | )<br>ilet    |
| I4 44<br>Creato 3<br>ontainer:<br>000390<br>000391<br>000392<br>000394<br>000395<br>000395<br>000396  | 4 7 7 5<br>Sitting Ri<br>s on Palle<br>Seg ID<br>0001<br>0001<br>0001<br>0001<br>0001<br>0001<br>0001                                                                                                    | the process (Legical<br>records (Legical<br>rf: 000034 Avia<br>ORIGN<br>ORIGN<br>ORIGN<br>ORIGN<br>ORIGN<br>ORIGN<br>ORIGN<br>ORIGN<br>ORIGN<br>ORIGN | Palets Orgy) Palets Orgy) Pleces 278 278 278 278 278 278 277 277 < | Link to L<br>Containers<br>Siblings | Ogical Pallets                                                                                      | Ctrr Zip<br>601<br>601<br>601<br>140<br>144<br>500<br>640<br>640 | Con<br>EMN<br>EMN<br>EMN<br>EMN<br>EMN<br>EMN<br>EMN | tainer<br>A Tray<br>A Tray<br>A Tray<br>A Tray<br>A Tray<br>A Tray<br>A Tray<br>A Tray | True     | ] Spill<br>k No. | Palet | Insert Ass      | Cha<br>sign C | inge<br>Container<br>Home De | Qeter<br>s to Pi | 3<br>ie<br>A |

The *Browse Palletization Plans* screen will display. Click the **Select** button to select an existing plan, the **Insert** button to <u>create a new Palletization Plan based on the plan types and options previously</u> <u>discussed</u>, the **Change** button to modify an existing plan, or the **Delete** button to delete an existing/selected plan.

| by Plan ID                                                                                     |                                                                                                    |                                                                                                    |                                                                            |                                                                                                    |                                                                 |              |
|------------------------------------------------------------------------------------------------|----------------------------------------------------------------------------------------------------|----------------------------------------------------------------------------------------------------|----------------------------------------------------------------------------|----------------------------------------------------------------------------------------------------|-----------------------------------------------------------------|--------------|
| Plan ID                                                                                        | Plan Type                                                                                                    | Segment                                                                                                    | Containers                                                                 | Description                                                                                                    | Fin. Sort Lvl                                                   | 1st Pallet # |
| 1 Cot<br>2 Cot<br>3 Cot<br>4 Cot<br>5 US<br>6 Pro<br>7 Fis<br>9 Cot<br>10 US<br>11 US<br>12 CS | utesy by Production Seq<br>utesy by Entry Point<br>utesy by Entry Point<br>PS Sorted Palets<br>duction Palet by Entry Pi<br>t Class Courtesy Palet<br>pal Courtesy Palet<br>PS Sorted - CoPal<br>PS Sorted Palets - FC<br>A Paletization - FC | Across<br>By Segment<br>Across<br>Across<br>Across<br>Across<br>Across<br>Across<br>Across<br>Across<br>Across<br>Across | Loose<br>Loose<br>Loose<br>Al<br>Loose<br>Loose<br>Loose<br>Al<br>Al<br>Al | Across / Loose<br>By Segment / Loose<br>By Segment / Loose<br>Across / Loose<br>Across / Loose<br>Across / Loose<br>Across / Loose<br>Across / Loose<br>Across / Loose<br>Across / All<br>Across / All<br>Across / All | SCF<br>SCF<br>SCF<br>CR-RT<br>SCF<br>SCF<br>SCF<br>CR-RT<br>SCF |              |
| <                                                                                              |                                                                                                    | - 10 - 10 - 10 - 10 - 10 - 10 - 10 - 10                                                                                  |                                                                            |                                                                                                    | 10 11                                                           |              |
|                                                                                                |                                                                                                    |                                                                                                    |                                                                            | Select Inseit                                                                                                    | Change                                                          | Delete       |
|                                                                                                |                                                                                                    |                                                                                                    |                                                                            |                                                                                                    | Close                                                           | Help         |

### **Running A Palletization Plan**

In the *Browse for Palletization Plans* screen, highlight the Palletization Plan you wish to run and click the **Select** button.

| L      | 200220000000       |            |            | 001000000000           |                |              |
|--------|--------------------|------------|------------|------------------------|----------------|--------------|
| on ID  | Plan Type          | Segment    | Containers | Description            | Fin, Sort Lvl  | 1st Pallet # |
| 2 USPS | Sotted Palets - FC | By Segment | AI         | FC USPS Sorted - Loose | SCF            |              |
| <      |                    |            |            | Select                 | <u>Q</u> hange | Delete       |

#### Palletization

The Palletization Parameters review screen will display, giving you the opportunity to review/edit the plan prior to applying it to the selected Mail.dat file.

Any edits made on the this screen are NOT saved to the original plan unless you click the Save Plan button.

| Job: 00004732                     | Name: CLEA                   | NSED FILE                    |         |
|-----------------------------------|------------------------------|------------------------------|---------|
| Plan Type: First Class Courtesy F | Pallet FC Courtesy P         | allets ID:                   | 1       |
| Palletize                         |                              | Tare Weights                 |         |
| Segments Contain                  | ers Finest Sort Level        | Sack:                        | 0.1130  |
| By Segment  Loose                 | · ·                          | 1° Tray                      | 1.1000  |
|                                   | Maximum Weights              | 2" Tray:                     | 1.7000  |
|                                   | (Mail plus Tares)            | EMM Tray.                    | 2.1000  |
|                                   | Origin: 2,200                | Flat Tray:                   | 3.0000  |
|                                   | SCF. 2.200                   | Pallet Box                   | 24.0000 |
|                                   | 5D/CR-RT: 2,200 +            | Pallet                       | 19.0000 |
|                                   | III Line ABC                 | Large:                       | 0.0000  |
|                                   |                              | Other:                       | 0.0000  |
|                                   | 📋 Do Not Palletize Origin Sa | cks 🔄 Link to Logical Pallet |         |
|                                   | Beginning Pallet Number:     | 5,000 Origin Zip:            |         |
|                                   | Maximum Sacks / Pallet       | 0 Max Height (Dropship)      | 55.50   |
| Partial Copal                     |                              | Max. Height: (Origin)        | 55.50   |
|                                   | USPS Pick Up:                | Yes No Nane                  |         |

When ready, click the **Palletize** button to run or apply the plan. When complete, the **Defaults** button will change to a **View** button.

| 😑 Finish | √ Polletize | Undo | C View    | 🔛 Save Plan |
|----------|-------------|------|-----------|-------------|
|          |             |      | THE THEFT |             |

Click the **View** button to see the processed file (you can also click the **UNDO** button to reverse or remove palletization from the selected Mail.dat file).

#### DAT-MAIL<sup>™</sup> Palletization Guide

The *Browse the MDParent File* screen will display, providing the pallet list. Click the **View Details** button to view more info on a particular pallet.

The *View the MDParent Record* screen will display, providing the details for the pallet selected on the previous screen.

If you would like to see which containers were assigned to the selected pallet, click on the **View List of Containers** button. The *Containers On Pallet* screen will display, providing the container information.

|      |                                                                                                    |           |                                                                                                    |                                                                                                    |                                                                                                    |                                                                                                    | _                                                                                           | View                                                                                                    | the MDP                                                            | arent Reco                                                         | ord                                                                                         |                                                                    |                                                                                                    |     |      | ×                                                                  |
|------|----------------------------------------------------------------------------------------------------|-----------|----------------------------------------------------------------------------------------------------|----------------------------------------------------------------------------------------------------|----------------------------------------------------------------------------------------------------|----------------------------------------------------------------------------------------------------|---------------------------------------------------------------------------------------------|----------------------------------------------------------------------------------------------------|--------------------------------------------------------------------|--------------------------------------------------------------------|---------------------------------------------------------------------------------------------|--------------------------------------------------------------------|----------------------------------------------------------------------------------------------------|-----|------|--------------------------------------------------------------------|
| He   | D<br>Recurso the                                                                                                    | MDDarant  | Eile.                                                                                                    |                                                                                                    |                                                                                                    |                                                                                                    | ~                                                                                           | General                                                                                                    |                                                                    |                                                                    |                                                                                             |                                                                    |                                                                                                    |     |      |                                                                    |
| l Se | m browse the                                                                                                    | muParent  | riie                                                                                                    |                                                                                                    |                                                                                                    |                                                                                                    | ^                                                                                           | Discount                                                                                                    |                                                                    |                                                                    |                                                                                             | Contai                                                             | ner Status:                                                                                                    |     |      |                                                                    |
|      | by Pallet ID                                                                                                    |           |                                                                                                    |                                                                                                    |                                                                                                    |                                                                                                    |                                                                                             | Disc Sus                                                                                                    | ID:                                                                |                                                                    | 0                                                                                           | #1 5 20                                                            | 40                                                                                                    |     |      |                                                                    |
|      | Parent ID                                                                                                    | Pallet ID | DestZip Le                                                                                                    | v Copies                                                                                                    | Pieces                                                                                                    | Weight                                                                                                    | ^                                                                                           | Log Sue I                                                                                                    | D-                                                                 |                                                                    | 429                                                                                         | #26-                                                               | dia.                                                                                                    |     |      |                                                                    |
|      | 803                                                                                                    | 000001    | 465 ×                                                                                                    | 7.7                                                                                                    | 28 7,72                                                                                                    | 8 302.16                                                                                                    |                                                                                             | Directed                                                                                                    | b.                                                                 |                                                                    | 423                                                                                         | #258                                                               | 2K.S:                                                                                                    |     |      | 0                                                                  |
|      | 805                                                                                                    | 000002    | 01152 A                                                                                                    | È 73                                                                                                    | 94 7,66                                                                                                    | 4 302.40                                                                                                    | 2                                                                                           | Dispatch                                                                                                    | NO:                                                                |                                                                    |                                                                                             | #3 Sad                                                             | sks:                                                                                                    |     |      | 0                                                                  |
|      | 806                                                                                                    | 000004    | 07097 A                                                                                                    | E 8,3                                                                                                    | 813 8,31                                                                                                    | 3 325.04                                                                                                    | 1                                                                                           | Containe                                                                                                    | No:                                                                |                                                                    | 803                                                                                         | 1 R MN                                                             | Trays:                                                                                                    |     |      | 4                                                                  |
|      | 807                                                                                                    | 000005    | 20799 A<br>32099 A                                                                                                    | Ê 70                                                                                                    | 53 7,75<br>)77 7,07                                                                                                    | 3 303.14                                                                                                    | i                                                                                           | Mother P                                                                                                    | allet ID:                                                          | 000001                                                             |                                                                                             | 2 R MN                                                             | f Trays:                                                                                                    |     |      | 39                                                                 |
|      | 809                                                                                                    | 000007    | 45900 A                                                                                                    | E 8,1                                                                                                    | 15 8,11                                                                                                    | 5 317.30                                                                                                    | 2                                                                                           | Containe                                                                                                    | r Dest Zip:                                                        | 465                                                                |                                                                                             | 2 R MN                                                             | Trays (odbr                                                                                                    | d): |      | 0                                                                  |
|      | 810                                                                                                    | 000008    | 483333 A                                                                                                    | E 8,1                                                                                                    | 49 8,14                                                                                                    | 9 318.63                                                                                                    | ŝ                                                                                           | Containe                                                                                                    | Level:                                                             | X                                                                  |                                                                                             | 2 8 FM                                                             | M Trays                                                                                                    |     |      | -                                                                  |
|      | 812                                                                                                    | 000010    | 75199 A                                                                                                    | E 7.3                                                                                                    | 09 7,30                                                                                                    | 9 285.78                                                                                                    | 3                                                                                           | Number (                                                                                                    | 16 Conies:                                                         |                                                                    | 7 729                                                                                       | Elat Te                                                            |                                                                                                    |     |      |                                                                    |
| -    | 814                                                                                                    | 000012    | 60199 Al                                                                                                    | ā 11,1                                                                                                    | 26 11,12                                                                                                    | 5 231.41<br>6 435.03                                                                                                    | 3                                                                                           |                                                                                                    | n copies.                                                          |                                                                    | 7,720                                                                                       | Legion                                                             | ayo.<br>I Tanun                                                                                                    |     |      |                                                                    |
|      | 815                                                                                                    | 000013    | 60199 AI                                                                                                    | a   11,4                                                                                                    | 57 11,45                                                                                                    | 7 447.97                                                                                                    | 7                                                                                           | Number                                                                                                    | Ji Pieces:                                                         |                                                                    | 7,728                                                                                       | Logica                                                             | i i reys.                                                                                                    |     |      | 0                                                                  |
|      | 14 44 4 ?                                                                                                    | F FF FI   | ٤                                                                                                    |                                                                                                    |                                                                                                    | ,                                                                                                    | , v                                                                                         | Total We                                                                                                    | ight:                                                              | 30                                                                 | 2.16                                                                                        | Other:                                                             |                                                                                                    |     |      | 0                                                                  |
|      |                                                                                                    |           |                                                                                                    |                                                                                                    | Vi                                                                                                    | ew Details                                                                                                    |                                                                                             | Entry Poi                                                                                                    | nt:                                                                | 465                                                                |                                                                                             | Pallet:                                                            |                                                                                                    |     |      | 0                                                                  |
|      |                                                                                                    |           |                                                                                                    |                                                                                                    | _                                                                                                    | Cle                                                                                                    |                                                                                             | Facility T                                                                                                    | ype:                                                               | S                                                                  |                                                                                             | Virtual                                                            | Sacks:                                                                                                    |     |      | 0                                                                  |
|      |                                                                                                    |           | ⊡ weig                                                                                                    | nt                                                                                                    |                                                                                                    | eet                                                                                                    |                                                                                             | View                                                                                                    | 1 ia Di C                                                          | ontainare                                                          |                                                                                             |                                                                    |                                                                                                    | OK  | 1    | Heb                                                                |
| •    |                                                                                                    | CRR       | -                                                                                                    |                                                                                                    |                                                                                                    |                                                                                                    | 00                                                                                          | VICV                                                                                                    | - List Of C                                                        |                                                                    |                                                                                             |                                                                    |                                                                                                    | 01  | 0000 | nep                                                                |
|      | 10000429<br>10000429<br>10000429<br>10000429<br>10000429<br>10000429<br>10000429<br>10000429<br>10000429<br>10000429<br>10000429<br>10000429<br>10000429<br>10000429<br>10000429<br>10000429<br>10000429 |           | 0001 T<br>0001 T<br>0001 T<br>0001 T<br>0001 T<br>0001 T<br>0001 T<br>0001 T<br>0001 T<br>0001 T<br>0001 T<br>0001 T<br>0001 T<br>0001 T<br>0001 T<br>0001 T<br>0001 T | 760<br>761<br>763<br>764<br>765<br>766<br>767<br>768<br>769<br>770<br>771<br>772<br>773<br>774<br>775<br>776<br>777<br>776<br>777<br>778 | T00001<br>T00002<br>T00003<br>T00003<br>T00004<br>T00005<br>T00007<br>T00008<br>T00009<br>T00010<br>T00011<br>T00012<br>T00013<br>T00014<br>T00015<br>T00016<br>T00017<br>T00018<br>T00019<br>T00020 | 46514<br>46530<br>46530<br>46530<br>46530<br>46530<br>46530<br>46530<br>46530<br>46544<br>46544<br>46544<br>46545<br>46545<br>46545<br>46545<br>46556<br>46556<br>46601 | P<br>P<br>P<br>P<br>P<br>P<br>P<br>P<br>P<br>P<br>P<br>P<br>P<br>P<br>P<br>P<br>P<br>P<br>P | 48399<br>48399<br>48399<br>48399<br>48399<br>48399<br>48399<br>48399<br>48399<br>48399<br>48399<br>48399<br>48399<br>48399<br>48399<br>48399<br>48399<br>48399 | 465<br>465<br>465<br>465<br>465<br>465<br>465<br>465<br>465<br>465 | 467<br>467<br>467<br>467<br>467<br>467<br>467<br>467<br>467<br>467 | 6<br>6<br>6<br>6<br>6<br>6<br>6<br>6<br>6<br>6<br>6<br>6<br>6<br>6<br>6<br>6<br>6<br>6<br>6 | 803<br>803<br>803<br>803<br>803<br>803<br>803<br>803<br>803<br>803 | 000001<br>000001<br>000001<br>000001<br>000001<br>000001<br>000001<br>000001<br>000001<br>000001<br>000001<br>000001<br>000001<br>000001<br>000001<br>000001 |     |      | 465<br>465<br>465<br>465<br>465<br>465<br>465<br>465<br>465<br>465 |
| 1    |                                                                                                    |           |                                                                                                    |                                                                                                    |                                                                                                    |                                                                                                    |                                                                                             |                                                                                                    |                                                                    |                                                                    |                                                                                             |                                                                    |                                                                                                    |     |      |                                                                    |
|      | · · · · · · /                                                                                                    |           |                                                                                                    |                                                                                                    |                                                                                                    |                                                                                                    |                                                                                             | ОК                                                                                                    |                                                                    |                                                                    |                                                                                             |                                                                    |                                                                                                    |     |      |                                                                    |

When you are ready to apply this palletization plan, click the **Finish** button.

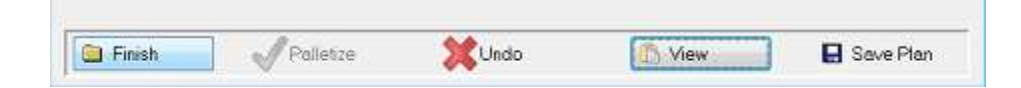

Itease note, certain palletization plans will require you to either run a Quick Plan or the Planalyzer AFTER you palletize.

| Attention | nt i                                                           | ×       |
|-----------|----------------------------------------------------------------|---------|
| A         | You must now run Quick Plan or Planalyzer to set these entry p | points. |
|           | ОК                                                             |         |

The *Quick Plan* allows you to set Entry Rules based on where you would like to enter your mail such as NDC, SCF, or Origin. You will use minimums such as lbs or pieces. You will need to enter your Origin Entry Zip.

| Entry Rules                                                                                                    | Minimum                                                  | 8                |       |        |        |           |       |         |    |
|----------------------------------------------------------------------------------------------------|----------------------------------------------------------|------------------|-------|--------|--------|-----------|-------|---------|----|
| O NDC Only                                                                                                    |                                                          | Pieces           |       | Pounds |        | Container | 5     | Pallets | i. |
| ) NDC/Origin                                                                                                    | DDU:                                                     | 0                |       | 0      |        | 0         |       | 0       | ¢  |
| SCF/NDC/Origin                                                                                                    | SCF:                                                     | 0                |       | 500    |        | 0         | 1     | 0       | 1  |
| ) FSS/SCF/NDC/Origin                                                                                                    | NDC:                                                     | 0                | TRI I | 500    |        | 0         | 100 C | 0       |    |
| DDU/FSS/SCF/NDC/Origin                                                                                                    | FSS:                                                     | 0                |       |        | Less I |           | 101   | D       | ٠  |
| Enter loose containers at Orig     Send Origin Containers Priorit     Skip MxNDC pallets (except c     Protect Origin Pallets     Exclude PR/HIVAK     Send non-qualifying Myd traw | jin<br>y Mail Open &<br>ourtesy pallet<br>s/sacks Origin | Distribute<br>s) |       |        |        |           |       |         |    |
| Enter loose containers at Orig     Send Origin Containers Priorit     Skip MxNDC pallets (except c     Protect Origin Pallets     Exclude PR/HVAK     Send non-qualifying Mxd tray  | in<br>y Mail Open &<br>ourtesy pallet<br>s/sacks Origi   | Distribute<br>s) |       |        |        |           |       |         |    |

#### DAT-MAIL<sup>™</sup> Palletization Guide

The *Use Planalyzer* option allows you to use a designated freight table or tables with preset options to help palletize your mail.

| Planalyzer                                                                                                    |                                                                 |                                                                                        |                                        |
|----------------------------------------------------------------------------------------------------|-----------------------------------------------------------------|----------------------------------------------------------------------------------------|----------------------------------------|
| O NDC Only                                                                                                    | Select Freight Table                                            | 10H1352FAM<br>Job:                                                                     |                                        |
| SCF/NDC/Origin     SS/SCF/NDC/Origin                                                                                                    | Shipping Report                                                 | Last Ship: / /<br>Fuel S/C: 0.00<br>Origin ZIP: 604                                    | 0%<br>40                               |
| O DDU/FSS/SCF/NDC/Origin                                                                                                    | ⊻iew Freight Table                                              | Origin Frt: \$0.0                                                                      | 00                                     |
| Enter loose containers at Origi     Send Origin Containers Priority     Skip MxNDC pallets (except co     Protect Origin Pallets     Exclude PR/HVAK     Send non-qualifying Mxd trays     Auto Calculate Mailee Pote | n<br>Mail Open & Distribute<br>urtesy pallets)<br>Jsacks Origin | Include SCF Palle<br>Exclude NDC Entry p<br>% Origin allowed on<br>Select Copial Table | ts in Copal<br>oint:<br>NDC Pallets:0% |
| Auto Calculate Maining Date     Print Postage Comparison                                                                                                    | Maiing Date Settings                                            | Copal Pallets                                                                          |                                        |
|                                                                                                    |                                                                 | Transportation Scheme None Selected                                                    |                                        |
| Process                                                                                                    |                                                                 |                                                                                        | Cancel                                 |

There are also additional options available with the Quick Plan or Planalyzer as seen above (the available options may vary).

This page left blank intentionally.

# PALLET TRACKING DATABASE

The Pallet Tracking Database can be updated with the pallet information using the following:

- Existing pallets in your Mail.dat files;
- Pallets created from DAT-MAIL's Palletization Module; and
- Using the Mother Pallet view to manually create pallets.

Most changes made in the Mail.dat file are automatically updated to the related pallet records.

The pallet database currently serves two production purposes:

- It allows mailers to view pallets for a given ship date by entry point across multiple jobs and versions. This eliminates the need to merge Mail.dat files or generate statements in advance. This can be of great importance in evaluating drop ship opportunities, requesting quotes, or writing up purchase orders for freight charges; and
- It provides data across all jobs to the Trailer Assignment program Window Book offers its' Toolbox Clients. This feature will allow mailers to plan trailers and stops or just record trailer and stop information and they can then pass that information back to the Mail.dat files so that statements and 8125's can be generated for each trailer.

## **SETUP**

To setup the Pallet Tracking Database, perform the following:

- 1. From DAT-MAIL's main screen, select 'File' > 'Program Settings' > 'Program Setup'. The *Setup* screen will display;
- 2. Select the 'Pallet Tracking/Intelligent Mail' tab;
- 3. Select (check) the 'Enable Pallet Tracking' option. The 'Generate Unique ID's for pallets' option will be automatically checked for you;

| Setup                  |                                           |         |            |           |
|------------------------|-------------------------------------------|---------|------------|-----------|
| Container Tare Weights |                                           | Export  | Archive    |           |
| Import Defaults        | Import Defaults Mailer Information        |         | PostalOnel | Statement |
| Pallet Tracking/Int    | teligent Mail                             | Mainter | nance      | Labe      |
| ☑ General ☑ Enable     | te Unique ID's for Pal<br>Pallet Tracking | lets    |            |           |

#### Pallet Tracking Database

4. In the Setup screen, select the 'Mailer Information' tab. Make sure your IDEAlliance User License Code is entered (this is the first four characters of the unique ID for each pallet, so that it is unique across all mailers;

| Container Tare We    | Export               | Archive                    |      |              | Advanced Settings |                                |                        |                  |  |  |
|----------------------|----------------------|----------------------------|------|--------------|-------------------|--------------------------------|------------------------|------------------|--|--|
| Pallet Tracking/Inde | 1                    | Maint                      |      |              | Labeling          | g List Validation              |                        |                  |  |  |
| mport Defaults       | Mailer Information   | Panalyzer                  | Post | alOnel       | Statement Ger     |                                | neration               | Start Up Options |  |  |
| Mailer Inform        | ation                |                            |      |              |                   |                                |                        |                  |  |  |
| <u>M</u> ailer:      | Window Boo           | , Inc.                     |      |              | Mailer Dun        |                                | 1                      |                  |  |  |
| Address              | 1: 300 Franklin      | s                          |      | MD:<br>CRID: |                   | 6.62.5 <sup>7</sup><br>14:21.7 |                        |                  |  |  |
| Address              | 2                    |                            |      |              |                   |                                |                        |                  |  |  |
| Сіўу:                | Cambridge            |                            |      |              |                   |                                |                        |                  |  |  |
| State:               | ма Діро              | ode: 02133                 | -    |              |                   |                                |                        | -                |  |  |
| Phone:               | (( ''')) ? ? (*''')) | ((17)でてたで、<br>DEAliance Us |      |              |                   |                                | er License Code: VVBLB |                  |  |  |
| CSAID:               |                      |                            |      |              |                   |                                |                        |                  |  |  |
| CSAC                 | SV File Location     | 1                          |      |              |                   |                                |                        | 1                |  |  |

## USING THE PALLET TRACKING DATABASE

Whenever a Unique Container ID is assigned to a pallet, it creates a record in the new Pallet Tracking Database. These pallets will then be included in the Pallet Shipping Report and can be used in the Trailer Assignment program if you are using the DATMAIL<sup>™</sup> Toolbox.

After you have completed the setup of the database, all new Mail.dat file imports will have Unique Container ID's assigned automatically, as will any Pallets you create using the Palletization Module and any Pallets you manually create (insert) at the Mother Pallet View.

If you would like the Pallets in your existing Mail.dat files to be included in Pallet Tracking Database, and to appear on the Pallet Shipping Report, simply open each Mail.dat file to display the Advanced Navigator. In the Advanced Navigator open the CSM file (i.e. Container Summary View). Click the **Renumber Unique Cont. ID's (Pallets Only)** button located at the bottom of the screen.

| 🗿 Container                                                             | Summary F         | ile View   |                     |                       |                                                                                                    |            |              |         |             |                                               |                 |                                              | ×                                       |
|-------------------------------------------------------------------------|-------------------|------------|---------------------|-----------------------|----------------------------------------------------------------------------------------------------|------------|--------------|---------|-------------|-----------------------------------------------|-----------------|----------------------------------------------|-----------------------------------------|
| Eile Maw                                                                | Rejated <u>T</u>  | ag Cont    | ainers <u>R</u>     | eports 🛄              | tilities <u>H</u> elp<br>450                                                                         | Tog by     | Range        |         |             |                                               |                 |                                              | Taga 3002                               |
| Job No.: 0<br>Version: 1                                                | 10004732<br>17-2  |            |                     | Job Nami              | CLEANSE                                                                                              | ) FILE     |              |         |             |                                               |                 |                                              |                                         |
| Container Zip                                                           | Container L       | evel Co    | ntainer (D          | Entry Point           | Mother Pallet                                                                                        | Contai     | ner Grouping | ID Shi  | Date Piec   | e Count Co                                    | rtainer Type    |                                              |                                         |
| Ctor Zip                                                                | Cont ID<br>E00001 | Seg ID     | Contain<br>EMM Tray | er Cin                | r Level F                                                                                            | leces<br>C | Palet ID     | Sibling | einduction  | Truck No.                                     | Reservation No. | In-Home Deliv                                | Entry Facility<br>Cheonical Trock 45234 |
|                                                                         |                   |            |                     |                       |                                                                                                    |            |              |         |             | -                                             |                 |                                              | ,                                       |
| Pieces legend                                                           | - entirel         | ly spolled | container           | - ps                  | rtially spolled                                                                                      | containa   | r.           |         |             | Pieces Tag                                    | ged 0           |                                              |                                         |
| Renumber Unique Cont. ID's (Pallets Only) Import Siblings               |                   |            |                     |                       |                                                                                                    | rs<br>A    | - 0          | De      | Delete Tray |                                               | ob To Logical   |                                              |                                         |
| Renumber Tray/Sack Display ID's with SN<br>Apply Transportation Updates |                   |            |                     | Create S<br>Create Si | Create Sibling Records (Logical Trays/Sacks Only) Create Sibling Records (Physical Trays/Sacks Only) |            |              |         |             | Combine Trays Cop<br>Scan MTL Codes Receipt C |                 | opy Origin Line<br>c Container WeightsChange |                                         |

# **PALLET SHIPPING REPORT**

The Pallet Shipping Report displays all pallets that are scheduled to ship for a selected date range. This report can be very useful to forecasting transportation needs and enable mailers to save postage and freight.

Minimum freight charges continue to increase and most mailers may not realize just how much this has inflated their freight costs. Avoid minimum charges from freight companies by combining multiple Jobs or Versions on a single freight PO. If the freight company bills from 8125's, you should also create 8125-C's for these mailings. When you request freight costs by Job or Version, you become subjected to freight company minimums by Job and Version. This report helps you overcome that problem by providing the data to create 'consolidated' freight quote requests that span multiple jobs and versions.

You can access this report either through DAT-MAIL Toolbox's Trailer Assignment program or from inside a Mail.dat file off DAT-MAIL's Report Menu.

| Run: 1/22/18 11:51AM |              |            |         | Palle       |           | Page: 3   |        |                     |                        |              |
|----------------------|--------------|------------|---------|-------------|-----------|-----------|--------|---------------------|------------------------|--------------|
| Entry Point Eacility |              |            |         | Date Range: | 1/01/2018 | to 1/22/2 | 2018   |                     | 2017000-000            |              |
| Unique Ctnr. ID      | Pallet ID    | Gross Wgt  | Job     |             | Copies    | Pieces    |        | Containers/Packages | Scheduled<br>Ship Date | In Home Date |
| SCF DV DANIEL        | S, NJ 070    |            |         |             |           |           |        |                     |                        |              |
| RTC1P00007PJ         | 000037       | 704.0727   | C010918 |             | 10,016    | 10,016    | 49 EMM |                     | 1/10/2018              | 1/10/2018    |
| RTC1P00007PK         | 000038       | 714.4932   | C010918 |             | 10,153    | 10,153    | 49 EMM |                     | 1/10/2018              | 1/10/2018    |
| Total Count          | 2 Pallets    | 1,418.5659 |         |             | 20,169    | 20,169    | 98 EMM |                     |                        |              |
| SCF NNJ METR         | O, NJ 076    |            |         |             |           |           |        |                     |                        |              |
| RTC1P00007PL         | 000039       | 765.8946   | C010918 |             | 10,864    | 10,864    | 49 EMM |                     | 1/10/2018              | 1/10/2018    |
| Total Count          | 1 Pallets    | 765.8946   |         |             | 10,864    | 10,864    | 49 EMM |                     |                        |              |
| BELLMAWR NJ          | 08031        |            |         |             |           |           |        |                     |                        |              |
| RTC1P00007OJ         | 000001       | 483.3347   | C010918 |             | 6,826     | 6,826     | 29 EMM |                     | 1/10/2018              | 1/10/2018    |
| RTC1P00007OL         | 000003       | 181.3915   | C010918 |             | 2,457     | 2,457     | 10 EMM |                     | 1/10/2018              | 1/10/2018    |
| RTC1P00007OM         | 000004       | 203,7557   | C010918 |             | 3,098     | 3,098     | 13 EMM |                     | 1/10/2018              | 1/10/2018    |
| RTC1P00007ON         | 000005       | 222.0549   | C010918 |             | 3,144     | 3,144     | 14 EMM |                     | 1/10/2018              | 1/10/2018    |
| Total Count          | 4 Pallets    | 1,090.5368 |         |             | 15,525    | 15,525    | 66 EMM |                     |                        |              |
| SCF SOUTH JE         | RSEY, NJ 080 |            |         |             |           |           |        |                     |                        |              |
| RTC1P00007PM         | 000040       | 599.9854   | C010918 |             | 7,764     | 7,764     | 37 EMM |                     | 1/10/2018              | 1/10/2018    |
| RTC1P00007PN         | 000041       | 591.2084   | C010918 |             | 7,788     | 7,788     | 37 EMM |                     | 1/10/2018              | 1/10/2018    |
| Total Count          | 2 Pallets    | 1,191.1938 |         |             | 15,552    | 15,552    | 74 EMM |                     |                        |              |
| SCF TRENTON,         | NJ 085       |            |         |             |           |           |        |                     |                        |              |
| RTC1P00007P0         | 000042       | 941.7516   | C010918 |             | 13,194    | 13,194    | 62 EMM |                     | 1/10/2018              | 1/10/2018    |
| Total Count          | 1 Pallets    | 941.7516   |         |             | 13,194    | 13,194    | 62 EMM |                     |                        |              |